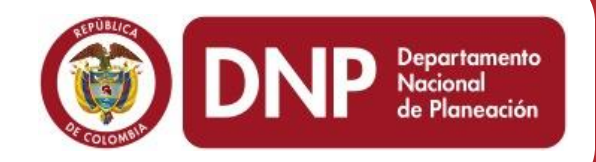

# Departamento Nacional de Planeación

www.dnp.gov.co

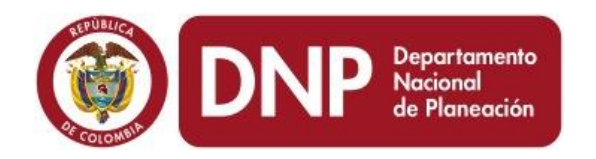

## Sistema de Seguimiento a Proyectos de Inversión

Dirección de Inversiones y Finanzas Públicas – DIFP

Subdirección de Proyectos e Información para la Inversión Pública - SPIIP

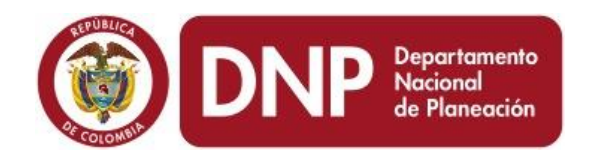

# ¿Por qué hacer seguimiento a proyectos de inversión

Mostrar resultados - Facilita el control de la ejecución y la preparación de los reportes.

Explicar a los demás lo que sucede y por qué se logran o no los resultados esperados. Apoyar los procesos de transparencia y rendición de cuentas.

Fomentar la confianza de la alta gerencia, los organismos de financiación y control y la ciudadanía

Presentar argumentos en favor de los cambios necesarios

Ahorrar tiempo y recursos al gerente del proyecto en el control y toma de decisiones del proyecto.

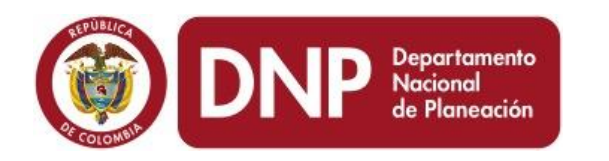

Es una herramienta que :

- Facilita la recolección y análisis continuo de información para identificar y valorar los posibles problemas y logros frente a los mismos.
- Constituye la base para la adopción de medidas correctoras con el fin de mejorar el diseño, aplicación y calidad de los proyectos de inversión.
- Permite tomar decisiones durante la implementación del proyecto, mediante una comparación entre los resultados esperados y el avance de los mismos.

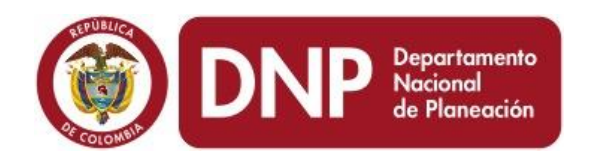

## Importancia de la cadena de valor en el seguimiento

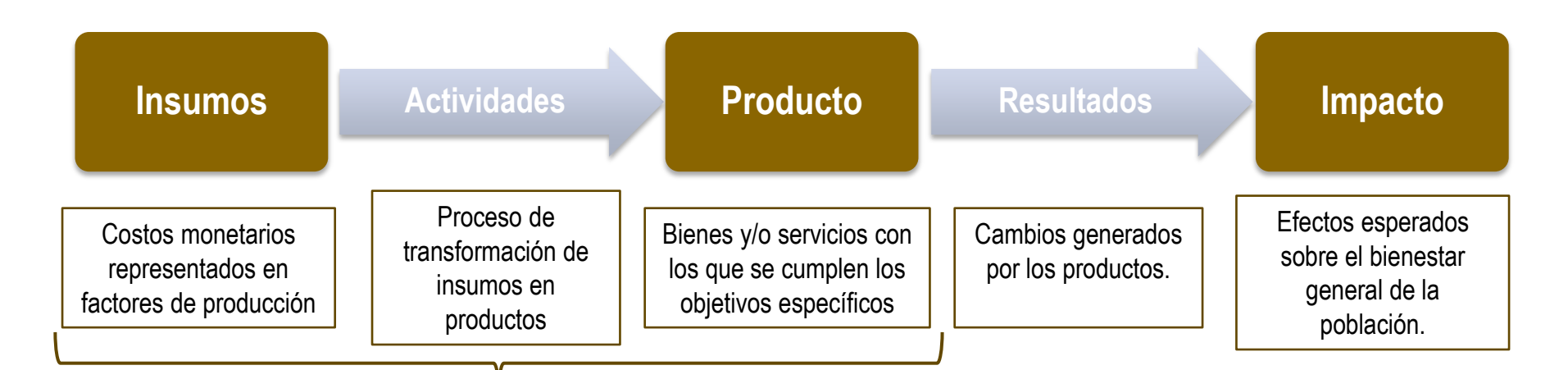

El seguimiento permitirá identificar si los recursos y actividades desarrolladas en el proyecto de inversión están generando los productos definidos durante la formulación.

Productividad: ¿Cuánto puedo producir con determinados productos?

Costo de oportunidad: ¿Qué dejo de producir al generar el producto del proyecto?

Eficiencia: ¿A qué costo genero un producto en comparación con otro proyecto?

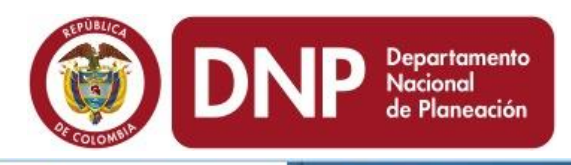

### La cadena de valor en el SUIFP

SUFP. dnp.gov.co sistema unificado de inversión y finanzas públicas

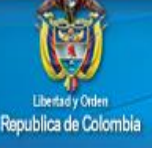

### CADENA DE VALOR

- Objetivos Específicos
- Productos por Objetivo Especifico
- Actividades por Producto
- 🔹 Costo de las Actividades
- 🔹 Indicadores de Producto
- 🚸 Metas y Regionalización de Indicadores de Producto
- 🔹 Ponderación de Indicadores
- 🔌 Cargue Masivo Cadena de Valor
- 🚸 Reporte estructura básica cadena de valor

| Productos y Actividades:                               |                |                      |                                 |              |   |   |   |
|--------------------------------------------------------|----------------|----------------------|---------------------------------|--------------|---|---|---|
| Objetivo especifico                                    |                | Pro                  | ducto                           |              |   |   | • |
| Alinear las acciones de                                | la ANSPE en el | territorio Siste     | ma de Planeación por Resultados |              |   |   |   |
| Actividad                                              | Etapa          | F. Inicial (aaaa-mm- | dd) F. Final (aaaa-mm-dd)       | Ruta Crítica |   |   | = |
| Diseñar el Sistema de<br>Planeación por Resultados     | Inversión      | 2014/01/01           | 2015/12/31                      | S            | Ø | ٢ |   |
| Implementar el Sistema de<br>Planeación por Resultados | Operación      | 2014/01/01           | 2015/12/31                      | S            | Ø | ٢ |   |
| Alinear las acciones de                                | la ANSPE en el | territorio Siste     | ma de Gestión Integral          |              |   |   |   |
| Actividad                                              | Etapa          | F. Inicial (aaaa-mm- | dd) F. Final (aaaa-mm-dd)       | Ruta Crítica |   |   |   |
| Desarrollar la encuesta de<br>satisfacción de familias | Operación      | 2013/04/14           | 2015/12/31                      | S            | Ø | ٢ |   |
| Alinear las acciones de                                | la ANSPE en el | territorio Ciclo     | de gestión del conocimiento     |              |   |   |   |
| Actividad                                              | Etapa          | F. Inicial (aaaa-mm- | dd) F. Final (aaaa-mm-dd)       | Ruta Crítica |   |   |   |
| Diseñar el ciclo                                       | Preinversión   | 2014/02/01           | 2015/12/31                      | S            |   | ٢ | - |

El registro de los avances en el SPI dependerá de la calidad de la información reportada durante los procesos de actualización de los proyectos de inversión adelantados en el SUIFP.

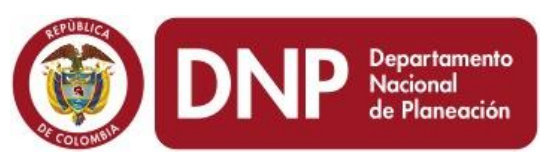

## Estructura SPI 2013

Información básica

- o Datos básicos del proyecto
- Avance del proyecto
- Ejecución presupuestal (focalización y regionalización)

### Actividades

o Avance cronológico del proyecto

### Indicadores

- Registro de avance de indicadores de producto (Regionalización)
- Registro de avance de indicadores de gestión

## Cambios introducidos por la cadena de valor en el SPI – 2014

## Estructura SPI 2014

### Datos básicos

- o Información general
- o Resumen de avances
- o Cadena de valor

### Presupuestal

 Ejecución presupuestal (Regionalización y/o Focalización)

### Productos

 Avance productos e indicadores de producto BIS (Según cadena de valor)

### Actividades

 Avance financiero de las actividades (Según la cadena de valor)

Gestión

o Avance indicadores de gestión

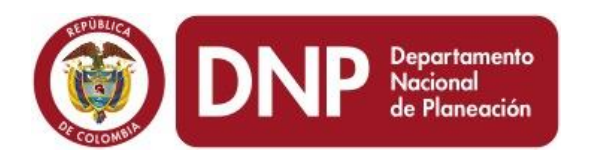

Para resolver problemas que se puedan presentar durante el registro de información en el SPI, favor dirigirse a la Mesa de ayuda:

Correo electrónico: suip@dnp.gov.co

Teléfono: 7051060Es muy importante que tener un número de ticket

Estar atentos al portafolio de capacitación que ofrece la SPIIP en el siguiente link:

https://www.dnp.gov.co/Programas/Inversionesyfinanzasp%C3% BAblicas/5Capacitaci%C3%B3nyAsistenciaT%C3%A9cnica.aspx

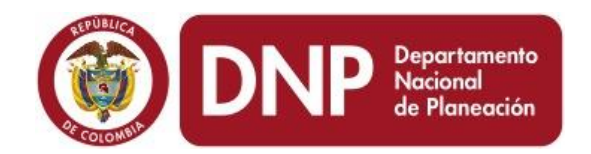

# Paso 1: Ingreso al SPI

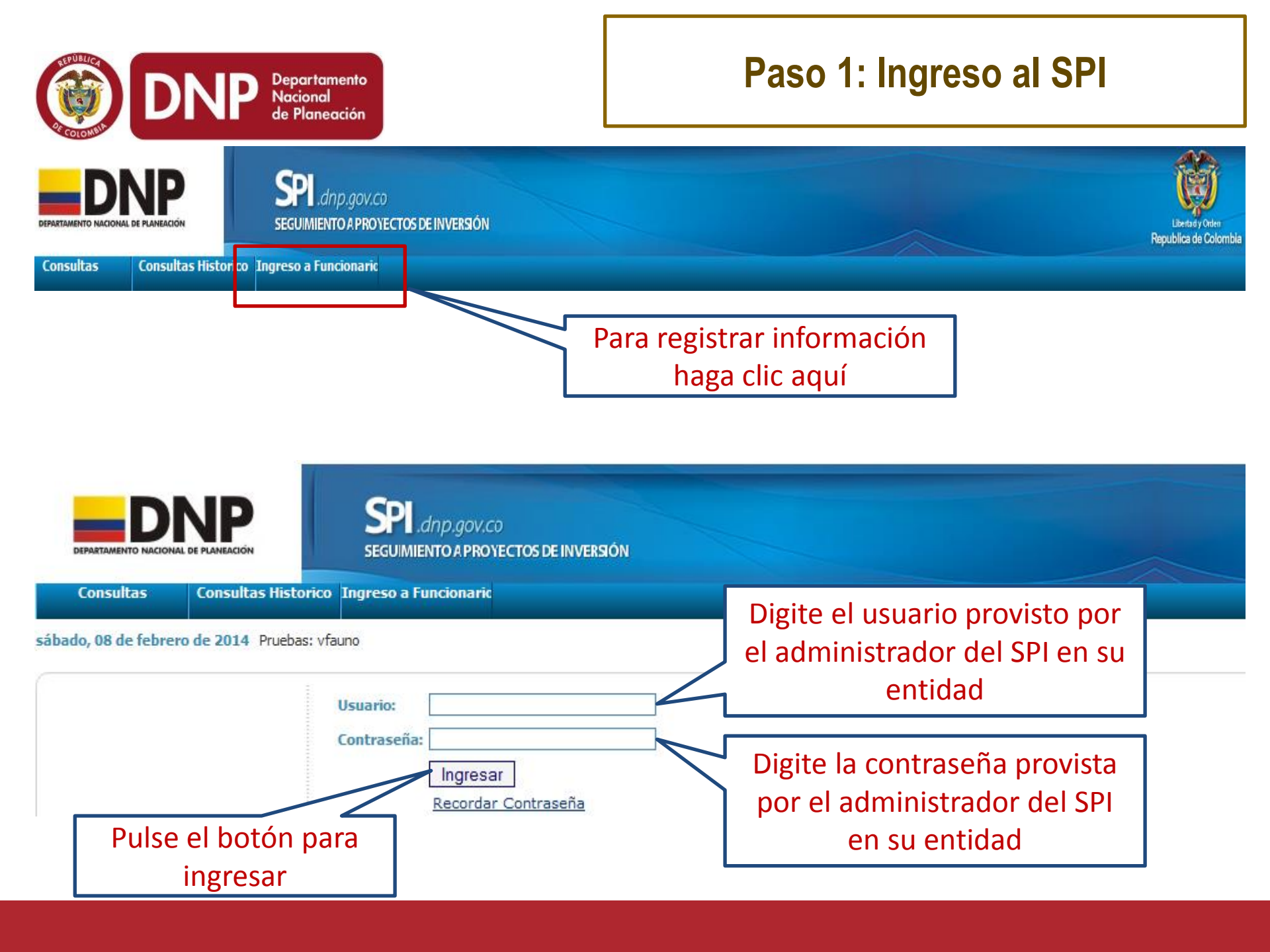

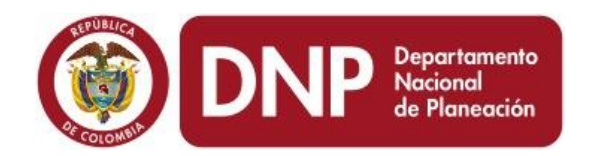

# Paso 2: Búsqueda del proyecto del cual se quiere registrar el avance

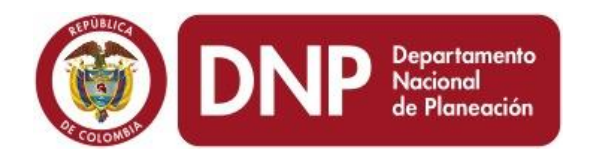

# Paso 2: Búsqueda del proyecto del cual se quiere registrar el avance

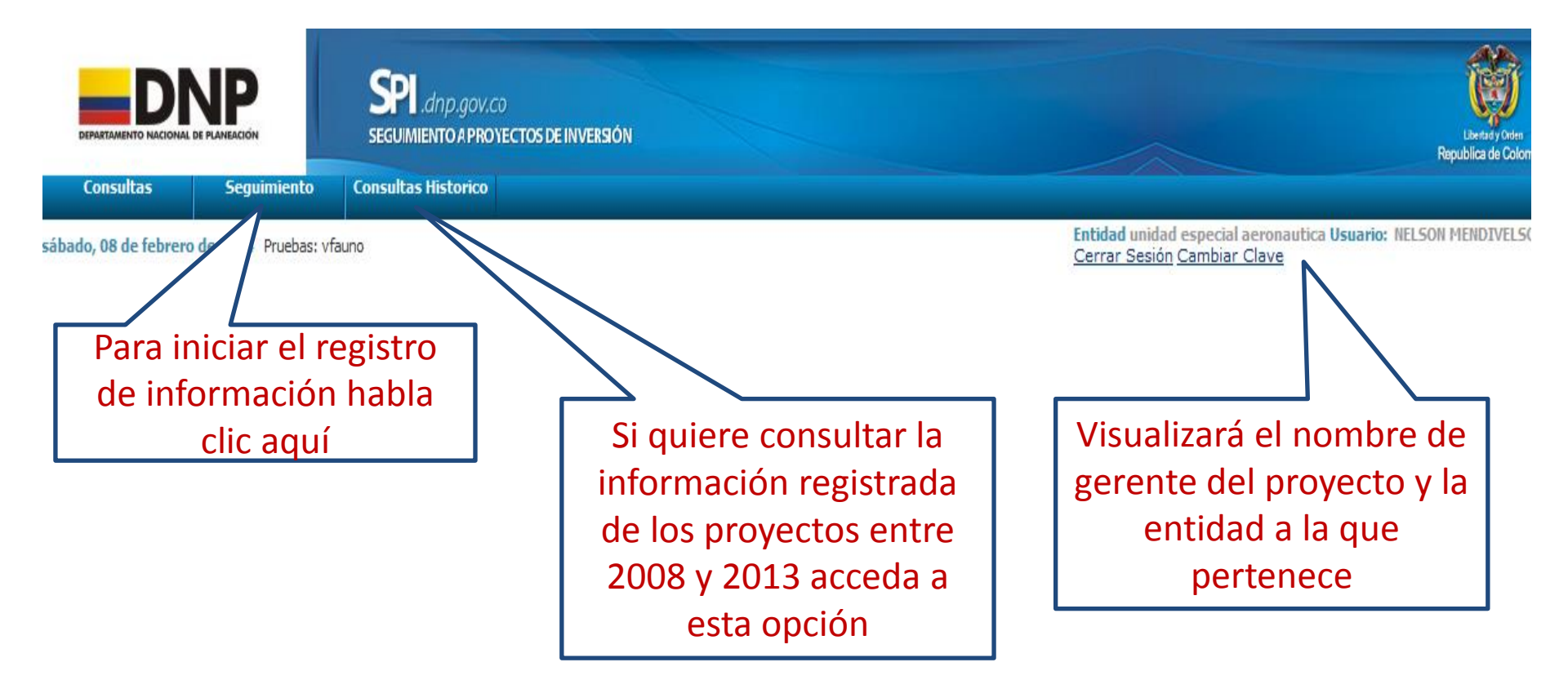

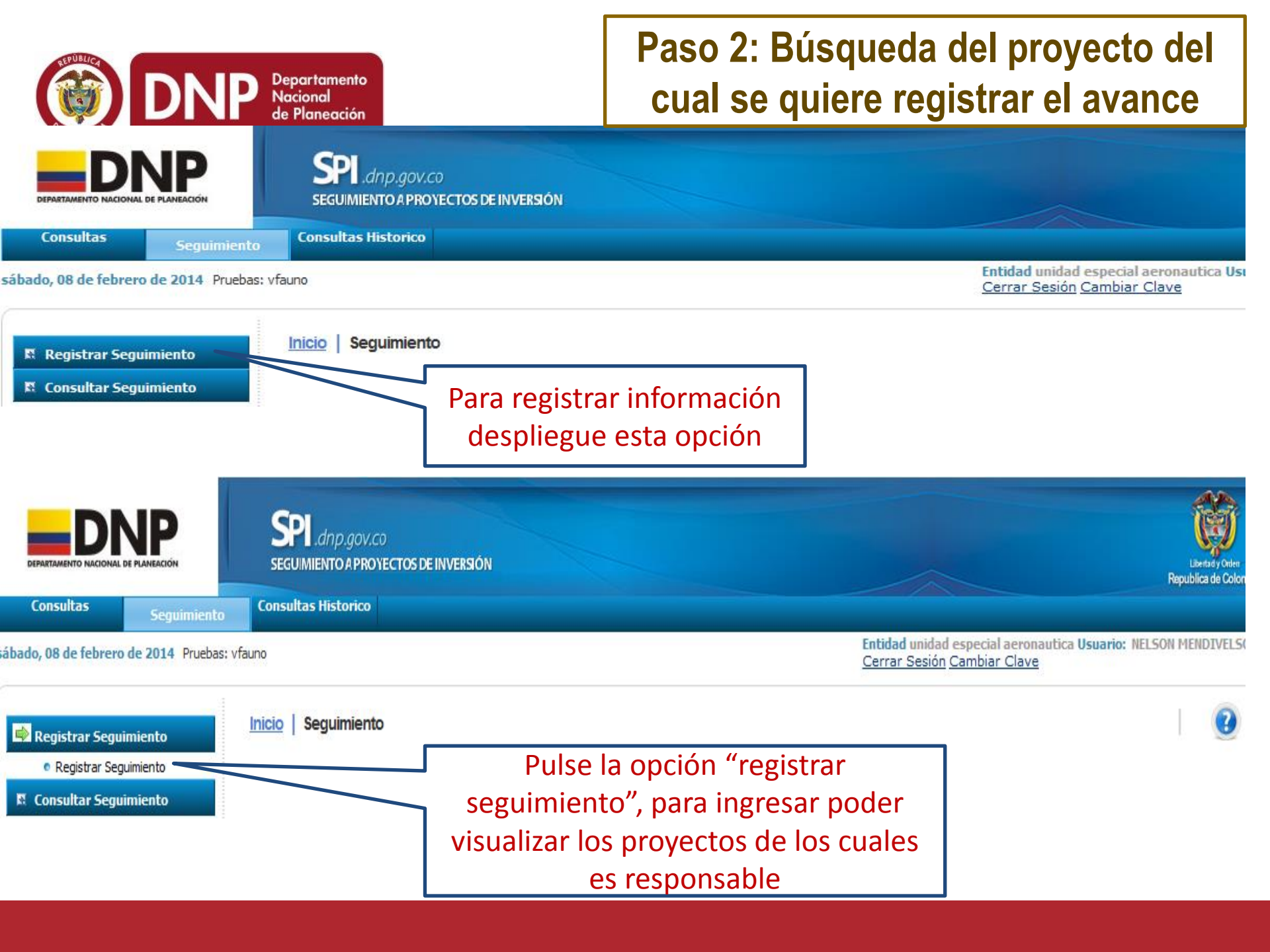

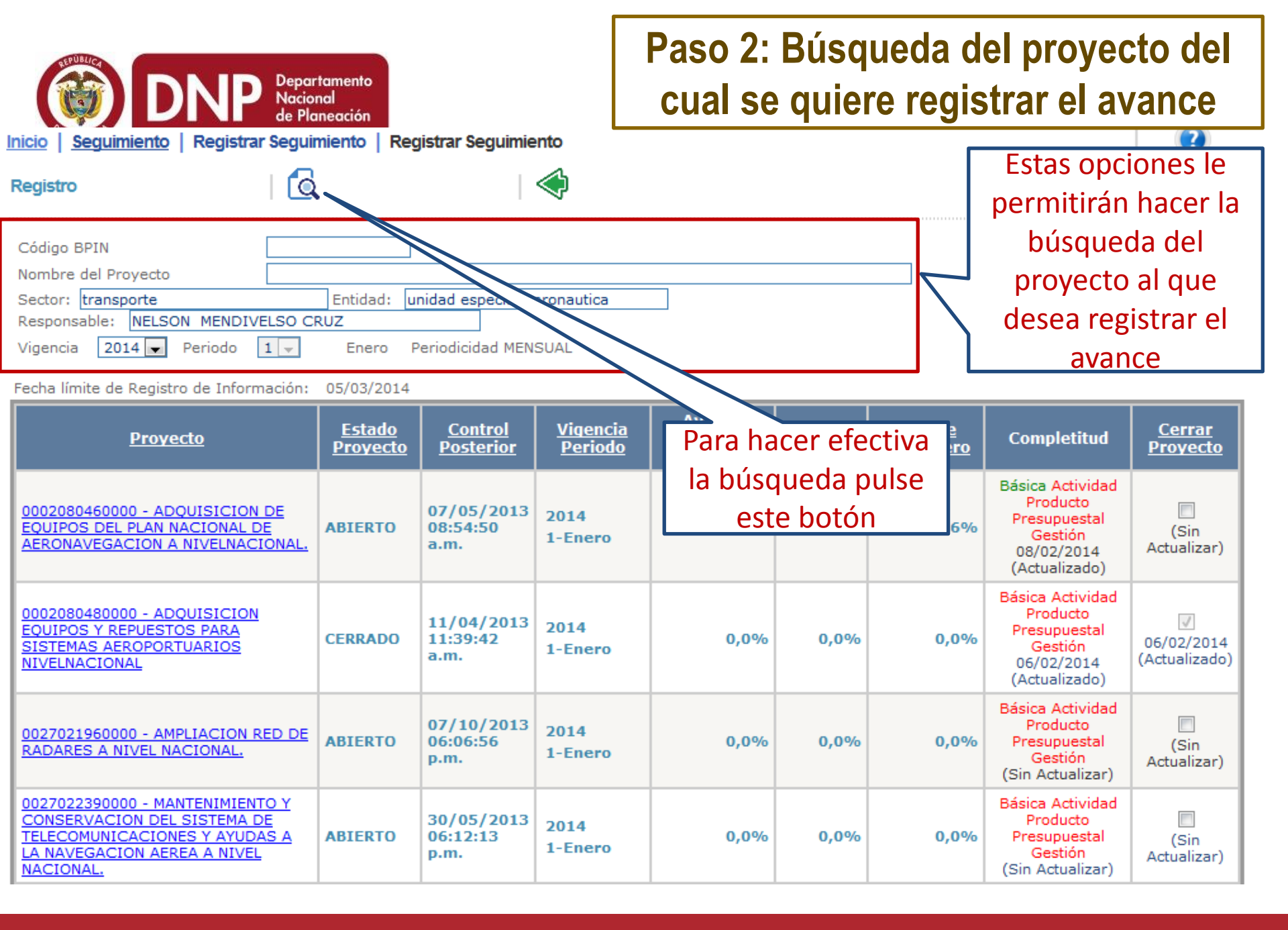

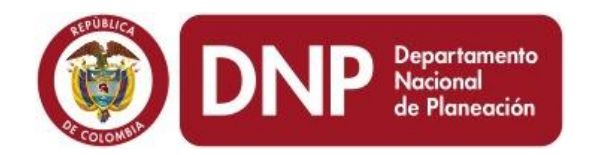

# Paso 3: Revisión del tablero del control del proyecto

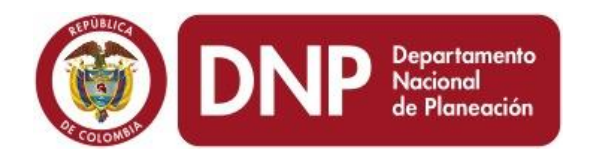

### Paso 3: Revisión del tablero de control del proyecto

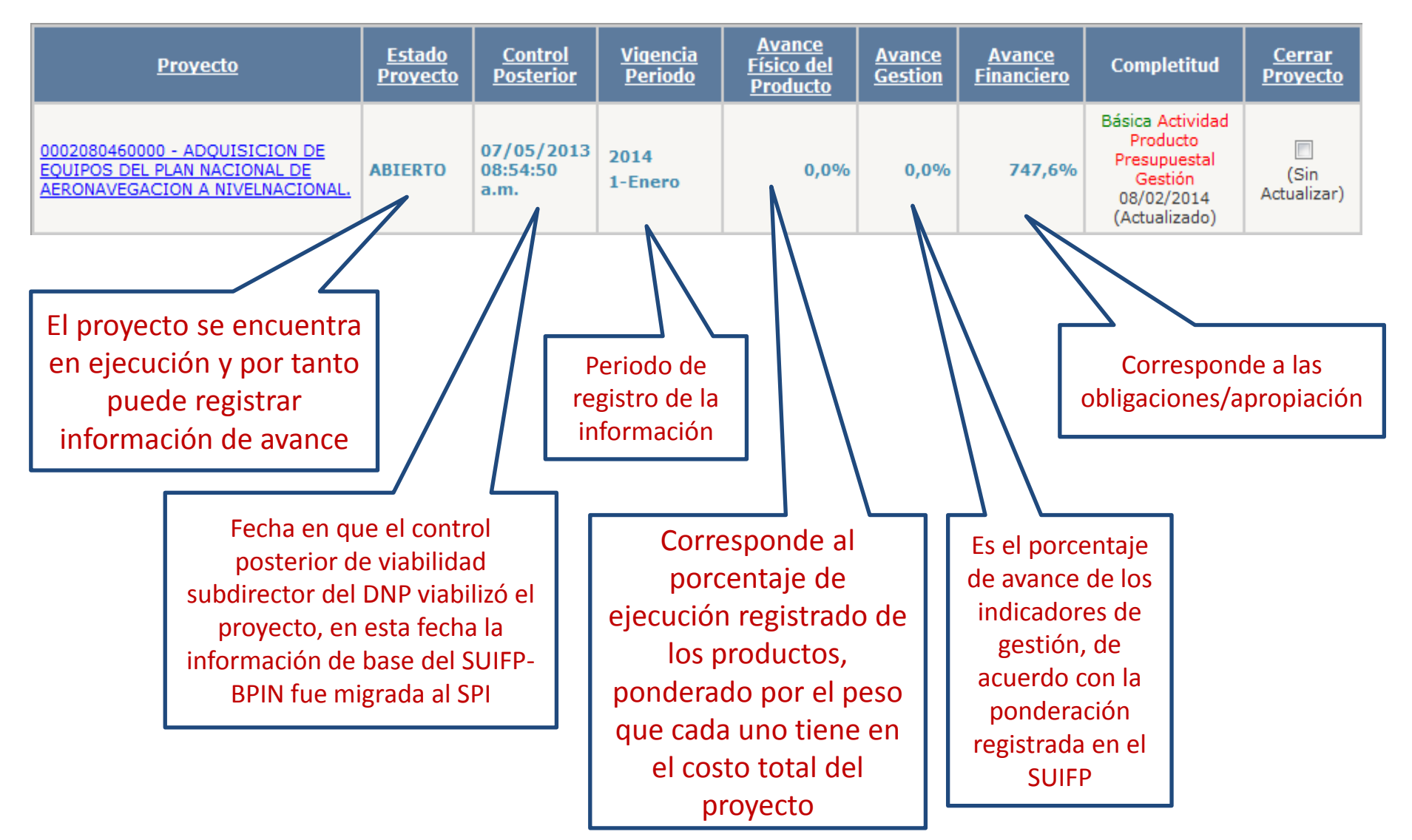

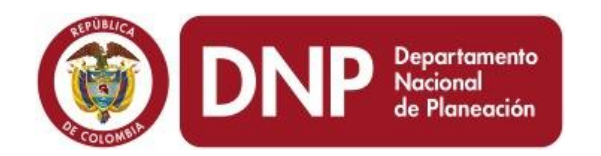

### Paso 3: Revisión del tablero de control del proyecto

Avance Estado Control Vigencia Avance Avance Cerrar Físico del Completitud Provecto Proyecto Posterior Periodo Gestion Financiero Proyecto Producto Básica Actividad Producto 0002080460000 - ADQUISICION DE 07/05/2013 2014 Presupuestal EQUIPOS DEL PLAN NACIONAL DE 08:54:50 0,0% 0,0% ABIERTO 747,6% (Sin Gestión 1-Enero AERONAVEGACION A NIVELNACIONAL. a.m. Actualizar) 08/02/2014 (Actualizado) Indica si se ha registrado correctamente la información en cada uno de los módulos del SPI, si este se encuentra en verde el registro habrá sido correcto y si está en rojo puede que no se haya registrado información o el registro es incorrecto Pulse el nombre del proyecto Si se selecciona esta opción el sistema le indicará para que pueda acceder al que el proyecto ha concluido su ejecución y por módulo de "datos básicos" ende no podrá registrar información de avance del del SPI proyecto de inversión (aunque podrá consultarlo)

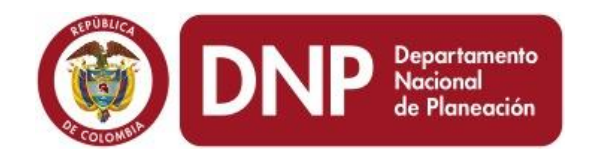

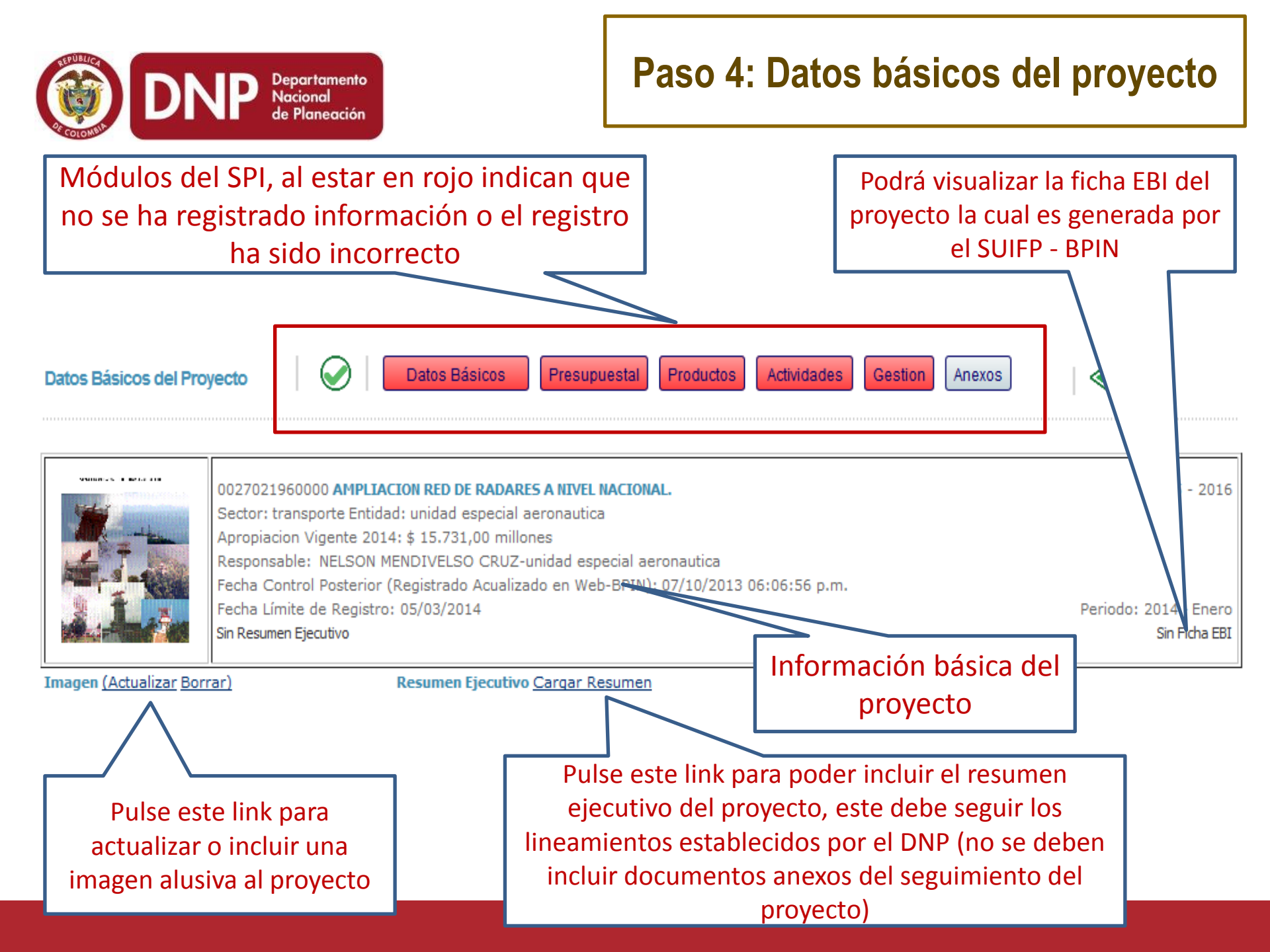

|                                                         | 0027021960000 AMPLIACION RED DE RADARES A NIVEL NA<br>Sector: transporte Entidad: unidad especial aeronautica<br>Apropiacion Vigente 2014: \$ 15.731,00 millones<br>Responsable: NELSON MENDIVELSO CRUZ-unidad especi<br>Fecha Control Posterior (Registrado Acualizado en Web-B<br>Fecha Límite de Registro: 05/03/2014<br>Sin Resumen Ejecutivo                                                                                                    | cional.<br>ial aeronautica<br>.PIN): 07/10/2013 06:06:56 p.m.<br>Periodo:<br>Al pulsar "información general" el sistema                                                                                                    | 1995 - 2016<br>2014 - Enero<br>Sin Ficha EBI |
|---------------------------------------------------------|----------------------------------------------------------------------------------------------------|----------------------------------------------------------------------------------------------------|----------------------------------------------|
| Imagen <u>(Actualizar Borr</u><br>Información General ( | rar) Resumen Ejecutivo <u>Cargar Resu</u> cciic para expandir)                                                                                                    | desplegará el programa y subprograma<br>presupuestal del proyecto, su objetivo y<br>descripción las cuales vienen del SUIFP-BPIN                                                                                                    |                                              |
| Programa ADQUI<br>Subprograma TR<br>M<br>Objetivo       | SICIÓN, PRODUCCIÓN Y MANTENIMIENTO DE EQUIPOS, I<br>ANSPORTE AEREO<br>IEJORAR LOS SERVICIOS DE VIGILANCIA AERONÁUTICA,<br>ADAR A NIVELES INFERIORES (TMA) Y SUPERIORES (RUT<br>COLOMBIANO.                                                                                                    | MATERIALES, SUMINISTROS Y SERVICI                                                                                                    | URA<br>.::                                   |
| Descripción F                                           | DE ACUERDO CON LOS PRINCIPIOS DEL SECTOR AERONÁ<br>COLOMBIA PARTE 19 QUE DEFINEN LA OPERACIÓN Y SEGU<br>DE 1993 EN DONDE SE ESTIPULA LA SEGURIDAD EN LOS M<br>UNDAMENTALES DE LA ENTIDAD Y ANEXO 10 DE OACI -T<br>RESTACIÓN DE LOS SERVICIOS DE TRÁNSITO AÉREO (AT<br>RESTACIÓN DE LOS SERVICIOS DE TRÁNSITO AÉREO (AT<br>RESTACIÓN DE SE AT<br>RESTACIÓN DE LOS SERVICIOS DE TRÁNSITO AÉREO (AT<br>RESTACIÓN DE LOS SERVICIOS DE TRÁNSITO AÉREO (AT<br>RESTACIÓN DE LOS SERVICIOS DE TRÁNSITO AC | UTICO CONSAGRADOS DENTRO DEL RAC(REGLAMENTO AERONAUTICO D<br>IRIDAD DE LOS SISTEMAS AERONÁUTICOS; DEL ARTÍCULO 37 DE LA LEY<br>IÁS ALTOS NIVELES DE LA ADMINISTRACIÓN Y EL SERVICIO COMO PILAI<br>ELECOMUNICACIONES AERONAUTICAS; LA ENTIDAD DEBE GARANTIZAR<br>IS) CON LOS MÁS ALTOS ÍNDICES DE CALIDAD, DISPONIBILIDAD Y |                                              |
| Resumen Avances (cl                                     | ic para expandir)                                                                                                    |                                                                                                    |                                              |
| Cadena de Valor (clic                                   | para expandir)                                                                                                    |                                                                                                    |                                              |

Departamento Nacional

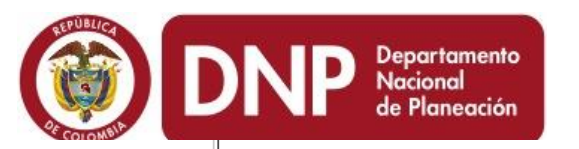

| 1    |                                          | 0027021960000 A<br>Sector: transporte<br>Apropiacion Viger<br>Responsable: NEL<br>Fecha Control Pos | MPLIACION RED DE RADAI<br>e Entidad: unidad especial<br>nte 2014: \$ 15.731,00 mill<br>LSON MENDIVELSO CRUZ<br>sterior (Registrado Acualiz | RES A NIVEL NACIONAL.<br>aeronautica<br>ones<br>-unidad especial aeronau<br>tado en Web-BPIN): 07/1 | tica<br>0/2013 0 <u>6:06:56 p.m.</u> |                                        |                  |                           |                          |                        | 1995 - :                                 |
|------|------------------------------------------|----------------------------------------------------------------------------------------------------|----------------------------------------------------------------------------------------------------|----------------------------------------------------------------------------------------------------|--------------------------------------|----------------------------------------|------------------|---------------------------|--------------------------|------------------------|------------------------------------------|
| Info | Valc<br>po<br>pro<br>SU<br>ormación Gene | or solicitado<br>r parte del<br>yecto en el<br>IIFP – BPIN<br>eral (clic pa<br>s (clic pa<br>indir) | Valor                                                                                                    | registrado e<br>el BPIN                                                                             | en Ap<br>vigent<br>e                 | ropiación<br>te registrad<br>n el SIIF | a                | jecucio<br>lel pro<br>d   | ón fir<br>yecto<br>el SI | nanci<br>o trai<br>IF  | era<br>ída                               |
|      | Vigencia                                 | Valor Solicitado                                                                                    | Apropiación Inicial                                                                                                    | Apropiación Vigente                                                                                 | Compromiso                           | Obligación                             | Pago             | Avance<br>Financiero<br>⑦ | Avance<br>Físico<br>?    | Avance<br>Gestión<br>② | Avance<br>Físico<br>del<br>Producto<br>? |
|      | 2008-Dic                                 | 5.000.000.000,00                                                                                    | 5.000.000.000,00                                                                                                    | 5.000.000.000,00                                                                                    | 4.479.123.888,00                     | 1.599.649.555,00                       | 1.599.649.555,00 | 32%                       | 0%                       | 0%                     | N/A                                      |
|      | 2009-Dic                                 | 10.030.000.000,00                                                                                   | 10.030.000.000,00                                                                                                    | 10.030.000.000,00                                                                                   | 7.947.161.976,00                     | 5.702.624.538,00                       | 5.702.624.539    | 56,9%                     | 100%                     | 0%                     | N/A                                      |
|      | 2010-Dic                                 | 23.648.500.000,00                                                                                   | 21.648.500.000,00                                                                                                    | 21.648.500.000,00                                                                                   | 21.648.467.803,00                    | 15.439.731.803,00                      | 15.439.73 ,00    | 71,3%                     | 25%                      | 100%                   | N/A                                      |
|      | 2011-Dic                                 | 51.000.000.000,00                                                                                   | 48.303.800.000,00                                                                                                    | 48.303.800.000,00                                                                                   | 48.293.408.519,00                    | 18.501.289.675,00                      | 12.14 \$10,00    | 38,3%                     | 0%                       | 100%                   | N/A                                      |
|      | 2012-Dic                                 | 22.011.000.000,00                                                                                   | 21.053.000.000,00                                                                                                    | 21.053.000.000,00                                                                                   | 4.114.676.394,00                     | 2.084.723.150,00                       | 23.150,00        | 9,9%                      | 100%                     | 0%                     | N/A                                      |
|      | 2013-Dic                                 | 19.698.000.000,00                                                                                   | 20.825.000.000,00                                                                                                    | 20.825.000.000,00                                                                                   | 7.836.140.000,00                     | 7.760.518.000                          | 0,00             | 37,3%                     | 0%                       | 0%                     | N/A                                      |
|      | 2014-Ene                                 | 32.389.000.000,00                                                                                   | 15.731.000.000,00                                                                                                    | 15.731.000.000,00                                                                                   | 15.324.588.080,00                    |                                        | 0,00             | 0%                        | N/A                      | 0%                     | 0%                                       |
|      | 2015                                     | 20.000.000.000,00                                                                                   | 0,00                                                                                                    | 0,00                                                                                                | 0,00                                 |                                        | 0,00             | 0%                        | N/A                      | 0%                     | 0%                                       |
|      | 2010                                     | 10.300.000.000,00                                                                                   | 0,00                                                                                                    | 0,00                                                                                                | 0,00                                 | 00                                     | 0,00             | 0%                        | N/A                      | 0%0                    | 0%                                       |

### Obligaciones/apropiación

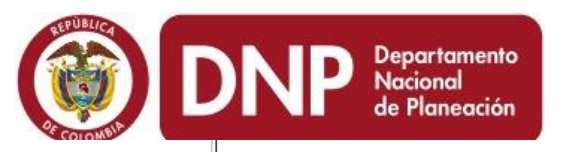

|                                                                                                    | Imagen (Actualizar Borrar)       Corresponde a los %s de avance de los indicadores |                           |      |                 |                     |                                    |                                   |                                   |                      |                  | Periodo                              | 1995<br>o: 2014 - E<br>Sin Fich          |
|----------------------------------------------------------------------------------------------------|------------------------------------------------------------------------------------|---------------------------|------|-----------------|---------------------|------------------------------------|-----------------------------------|-----------------------------------|----------------------|------------------|--------------------------------------|------------------------------------------|
| Imagen (Actualizar Borrar)Corresponde a los %s de avance de los indicadores<br>de producto BIS del proyecto en el periodo 2008 y |                                                                                    |                           |      |                 |                     |                                    |                                   |                                   |                      |                  |                                      |                                          |
| Infor                                                                                                    | mación Gene                                                                        | eral (clic para expandir) |      | 2013:           | por ello ver        | a que el 20                        | )14 en adel                       | ante la sigla                     | a 📃                  |                  |                                      |                                          |
| Resi                                                                                                    | umen Avance                                                                        | s (clic para expandir)    |      |                 |                     | N/A                                |                                   |                                   |                      |                  |                                      |                                          |
|                                                                                                    | Vigencia                                                                           | Valor Solicitado          | Apro | piación Inicial | Apropiación Vigente | Compromiso                         | Obligación                        | Pago                              | inance<br>inano<br>? | Avance<br>Físico | Avance<br>Gestión<br>⑦               | Avance<br>Físico<br>del<br>Producto<br>③ |
|                                                                                                    | 2008-Dic                                                                           | 5.000.000.000,00          | 5.0  | 00.000.000,00   | 5.000.000.000,00    | 4.479.123.888,00                   | 1.599.649.555,00                  | 1.599.649.555,00                  | 32%                  | 0%               | 0%                                   | N/A                                      |
|                                                                                                    | 2009-Dic                                                                           | 10.030.000.000,00         | 10.0 | 30.000.000,00   | 10.030.000.000,00   | 7.947.161.976,00                   | 5.702.624.538,00                  | 5.702.624.538,00                  | 56,9%                | 100%             | 2                                    | N/A                                      |
|                                                                                                    | 2010-Dic                                                                           | 23.648.500.000,00         | 21.6 | 48.500.000,00   | 21.648.500.000,00   | 21.648.467.803,00                  | 15.439.731.803,00                 | 15.439.731.803,00                 | 71,3%                | 25%              |                                      | N/A                                      |
|                                                                                                    | 2011-Dic                                                                           | 51.000.000.000,00         | 48.3 | 03.800.000,00   | 48.303.800.000,00   | 48.293.408.519,00                  | 18.501.289.675,00                 | 12.144.173.310,00                 | 38,3%                |                  |                                      | N/A                                      |
|                                                                                                    | 2012-Dic                                                                           | 22.011.000.000,00         | 21.0 | 53.000.000,00   | 21.053.000.000,00   | 4.114.676.394,00                   | 2.084.723.150,00                  | 2.084.723.150,00                  | 9,9%                 |                  | 2/0                                  | N/A                                      |
|                                                                                                    | 2013-Dic                                                                           | 19.698.000.000,00         | 20.8 | 25.000.000,00   | 20.825.000.000,00   | 7.836.140.000,00                   | 7.760.518.000,00                  | 0,00                              | 37                   |                  | 0%                                   | N/A                                      |
|                                                                                                    | 2014-Ene                                                                           | 32.389.000.000,00         | 15.7 | 31.000.000,00   | 15.731.000.000,00   | 15.324.588.080,00                  | 0,00                              | 0,00                              |                      |                  | 0%                                   | 0%                                       |
|                                                                                                    | 2015                                                                               | 20.000.000.000,00         |      | 0,00            | 0,00                | 0,00                               | 0,00                              | 0,0                               |                      |                  | 0%                                   | 0%                                       |
|                                                                                                    | 2016                                                                               | 16.500.000.000,00         |      | 0,00            | 0,00                | 0,00                               | 0,00                              |                                   |                      |                  | 0%                                   | 0%                                       |
|                                                                                                    |                                                                                    |                           |      |                 | Corre<br>de v       | esponde a los s<br>alor), verá que | %s de avance d<br>e durante el pe | le los producto<br>riodo 2008 – 2 | os desde<br>2013 est | e 2014<br>ará la | <ul> <li>(cade<br/>levend</li> </ul> | na<br>da 🛛                               |

N/A

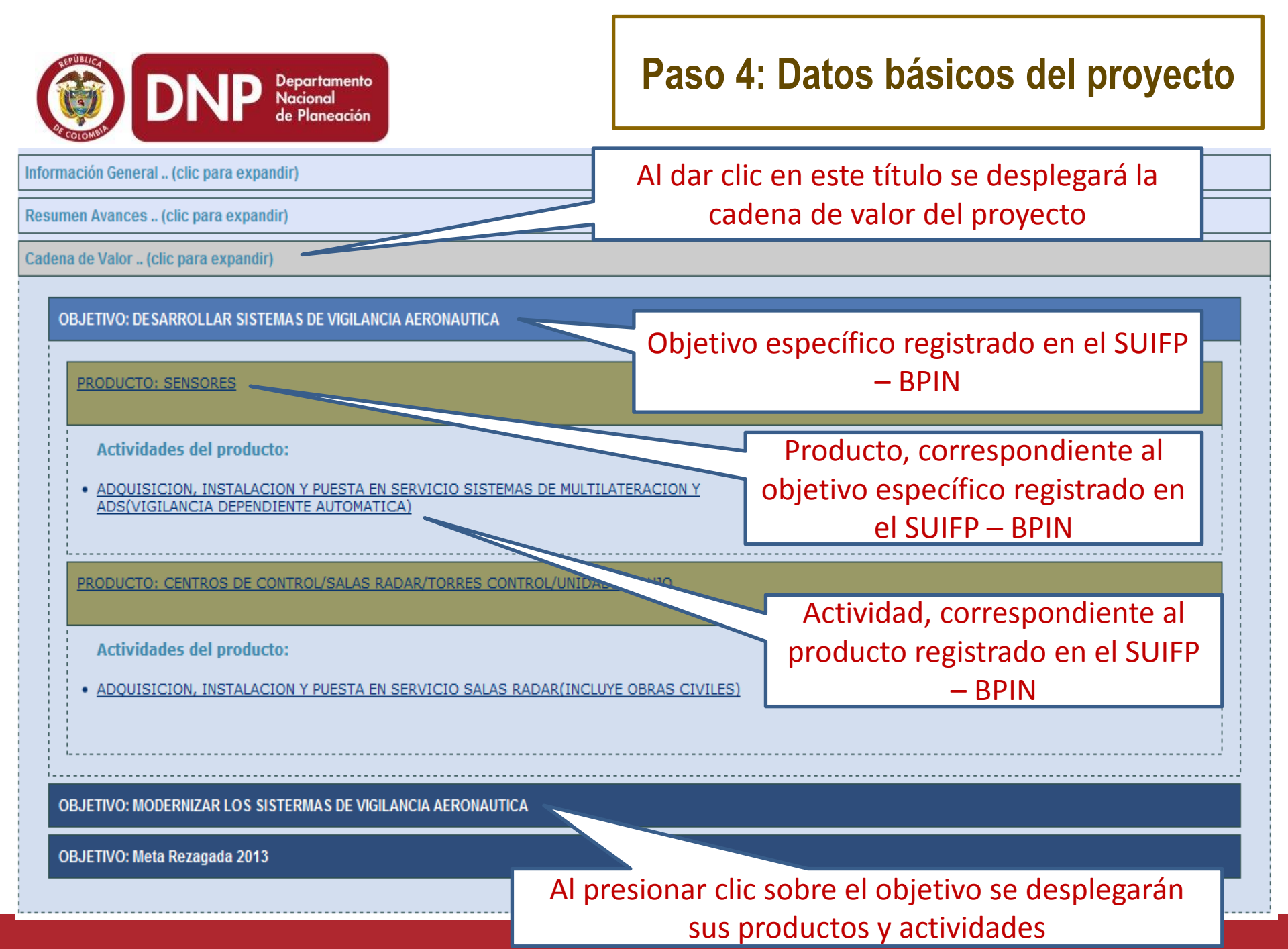

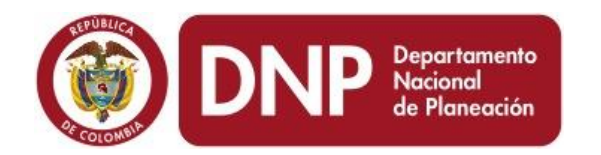

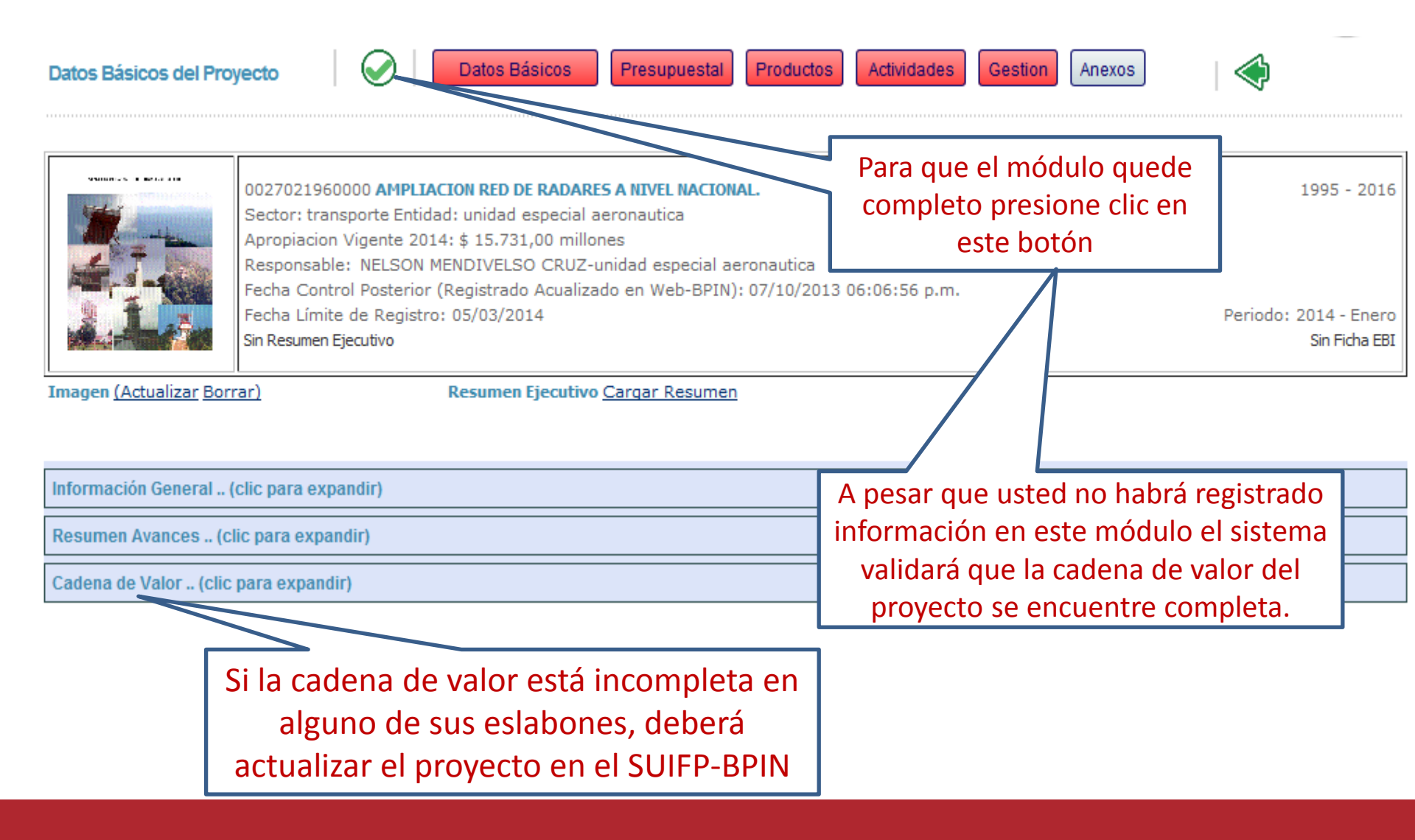

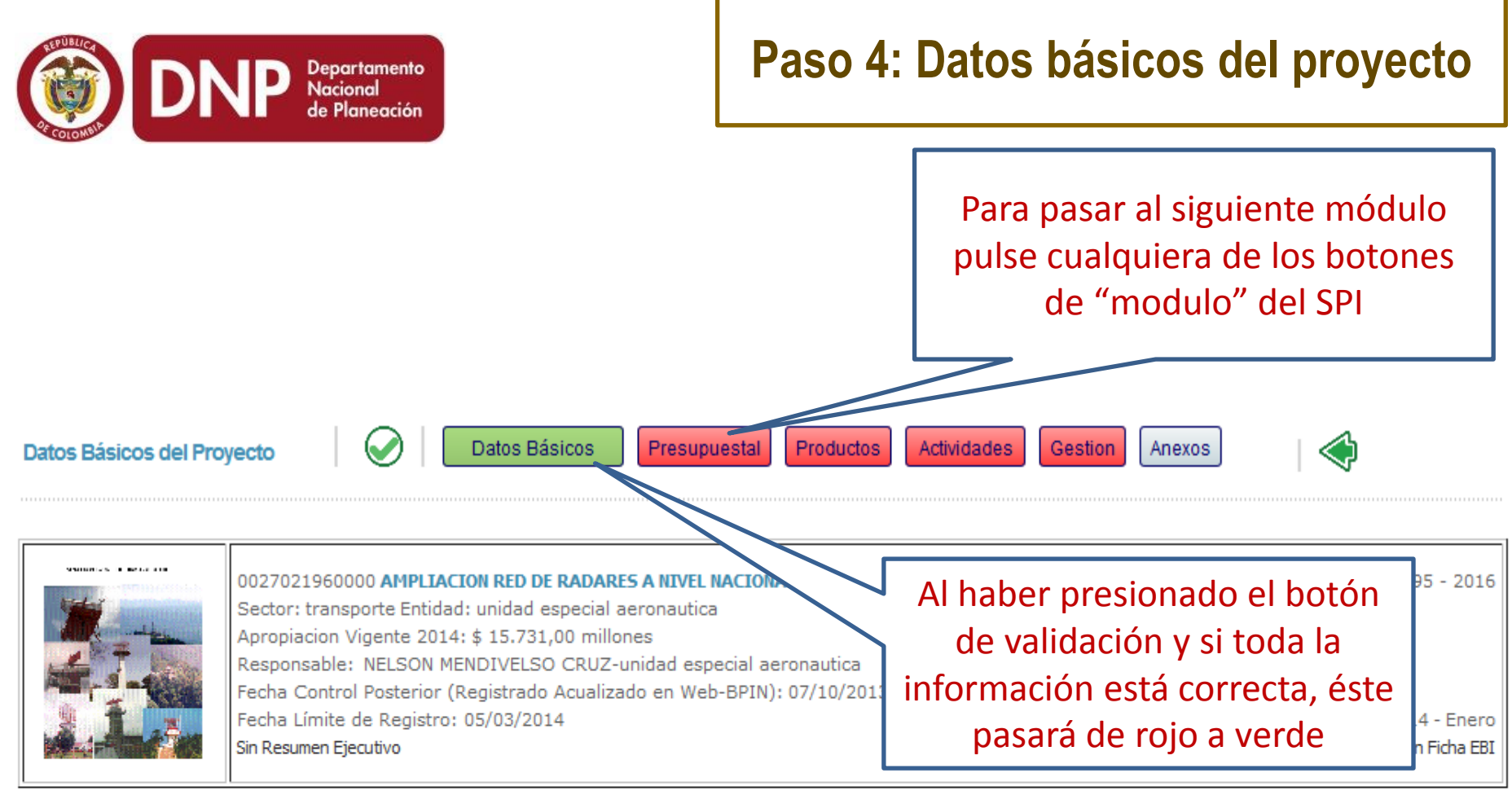

Imagen (Actualizar Borrar)

Resumen Ejecutivo Cargar Resumen

Información General .. (clic para expandir)
Resumen Avances .. (clic para expandir)
Cadena de Valor .. (clic para expandir)

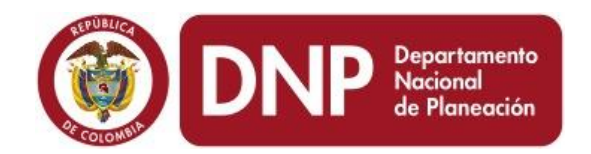

# Paso 5: Módulo Presupuestal

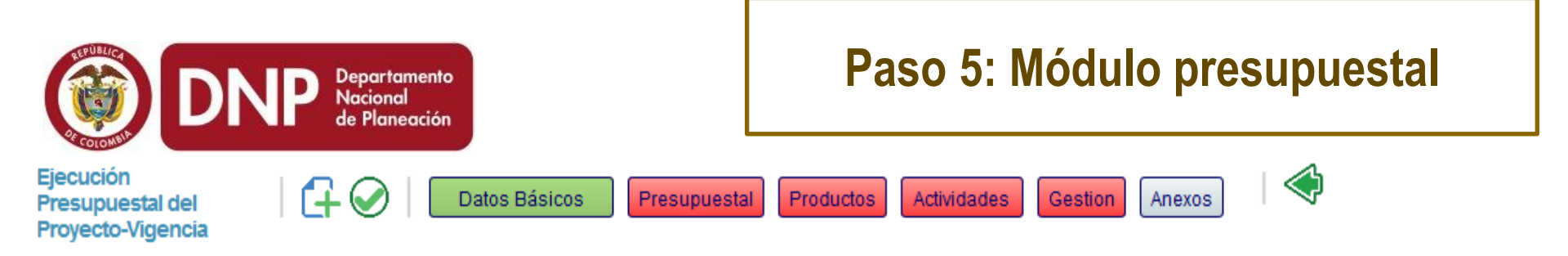

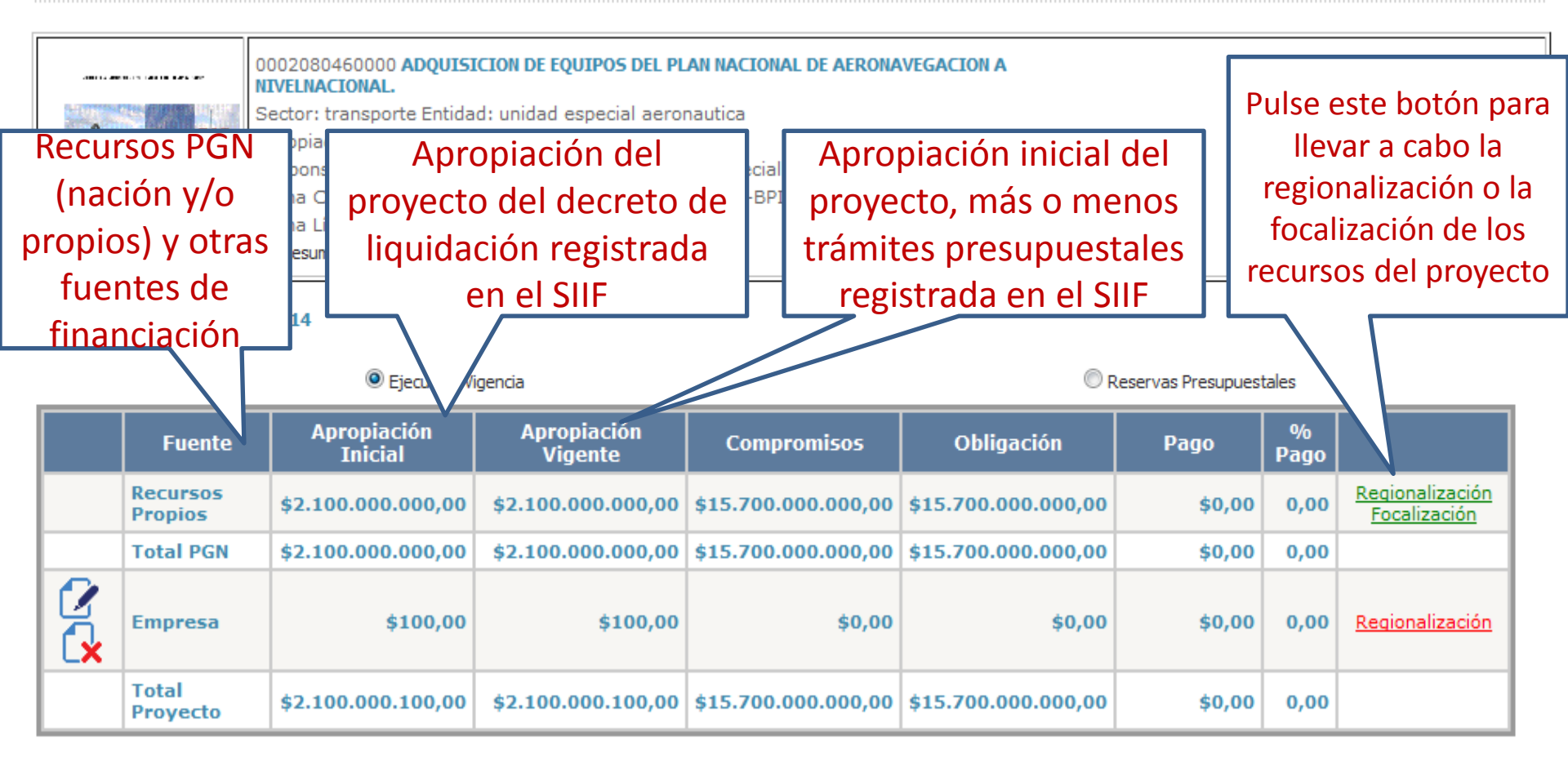

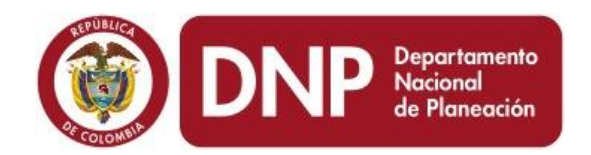

# Paso 5.1: Regionalización de presupuesto del proyecto

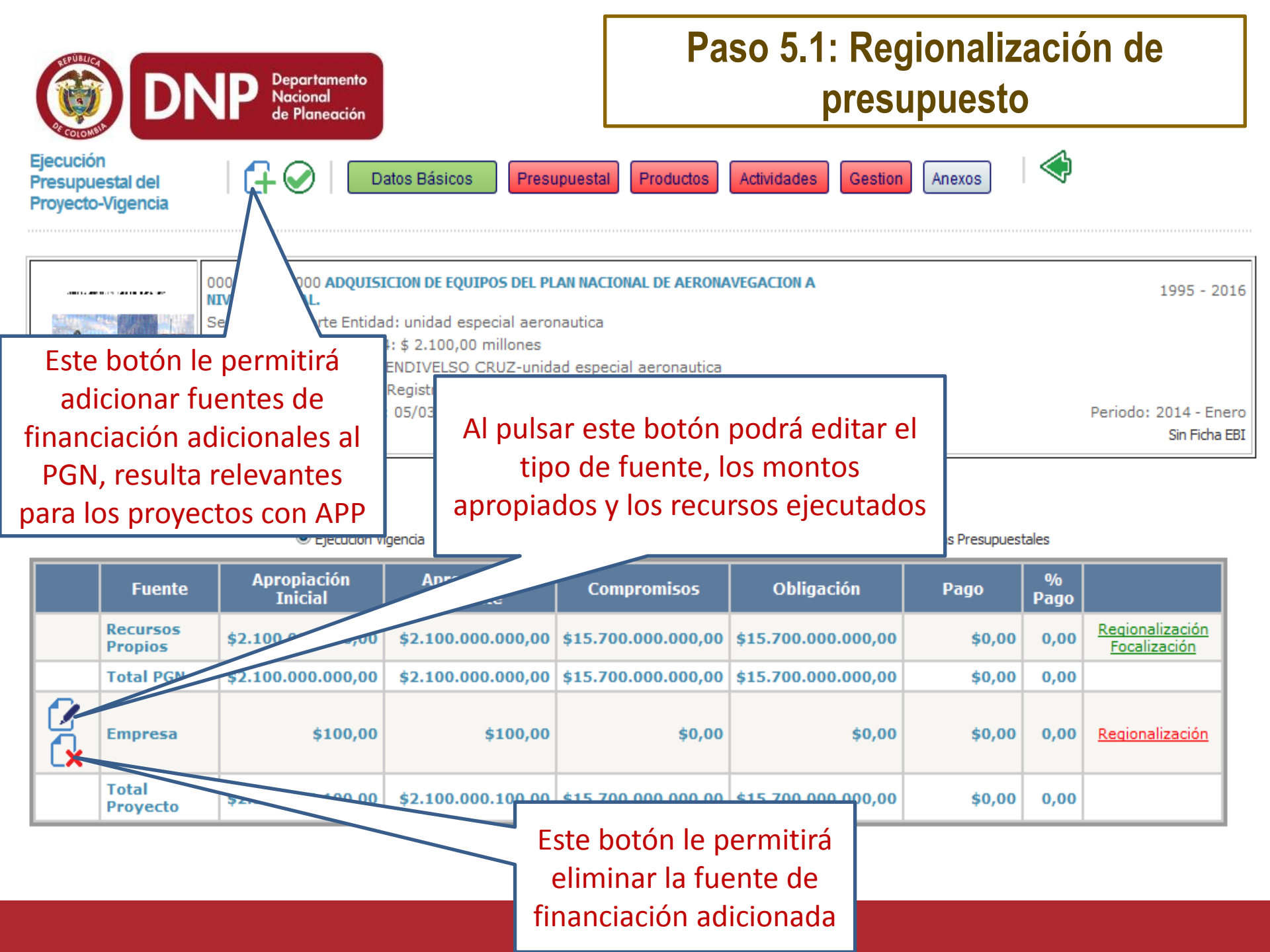

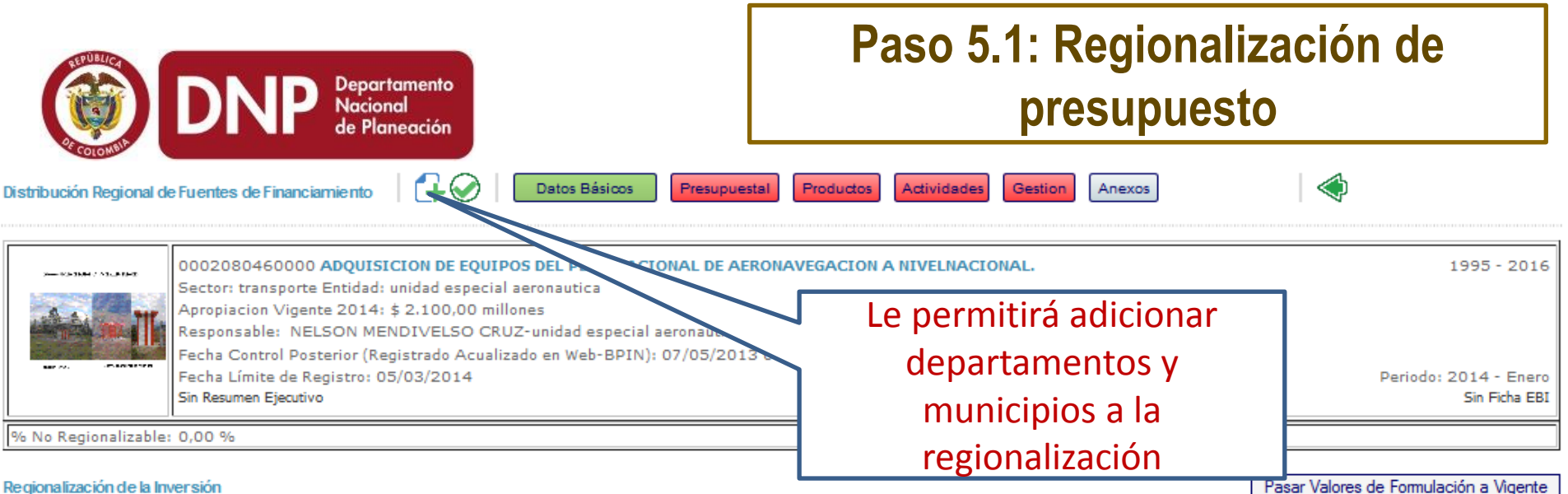

### Regionalización de la Inversión

| Tao de Evente                                   |                    | Apropiación        |                    | C                   | Ohlingsigner        | Deser  |
|-------------------------------------------------|--------------------|--------------------|--------------------|---------------------|---------------------|--------|
| npo de Fuente                                   | Inicial SUIFP      | Vigente SUIFP      | Vigente            | Compromisos         | Obligaciones        | Pagos  |
| Recursos Propios * Fecha Corte SIIF: 31/01/2014 | \$2.100.000.000,00 | \$2.100.000.000,00 | \$2.100.000.000,00 | \$15.700.000.000,00 | \$15.700.000.000,00 | \$0,00 |
| Total Distribución Regional                     | \$2.100.000.000,00 | \$2.100.000.000,00 | \$2.100.000.000,00 | \$0,00              | \$0,00              | \$0,00 |

La línea de total para el tipo de Fuente debe ser igual a la línea Total Distribución Regional

### Distribución Regional

0

|         | <u>Departamento</u> | Municipio       | Inicial            | Ref. Valor<br>Formulación | <u>Vigente</u>     | <u>Compromisos</u> | Obligaciones                 | Pagos       |
|---------|---------------------|-----------------|--------------------|---------------------------|--------------------|--------------------|------------------------------|-------------|
| 2       | Por Regionalizar 📿  | SIN MUNICIPIO 🖵 | \$2.100.000.000,00 | \$2.100.000.000,00        | \$100.000.000,00   | \$0,00             | \$0,00                       | \$0,00      |
| 2<br>•  | Antioquia 🚽         | MEDELLIN        | \$0,00             | \$0,00                    | \$2.000.000.000,00 | \$0,00             | \$0,00                       | \$0,00      |
| ⊖<br>[] | Antioquia           | SIN MUNICIPIO 🖵 | 0                  |                           | 0                  | 0                  | •                            | 0           |
| ſ       | Al haber pu         | Isado el boto   | ón de              | Registrar                 | el valor           | Registra lo        | os valores com               | prometidos, |
|         | departame           | ento y munic    |                    | ese depart                | tamento            | dicho dej          | pagados des<br>partamento y/ | o municipio |

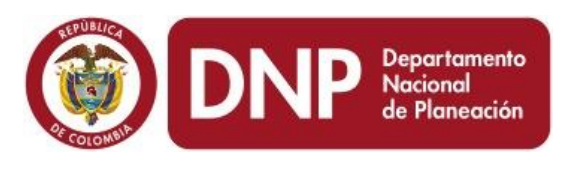

## Paso 5.1: Regionalización de presupuesto

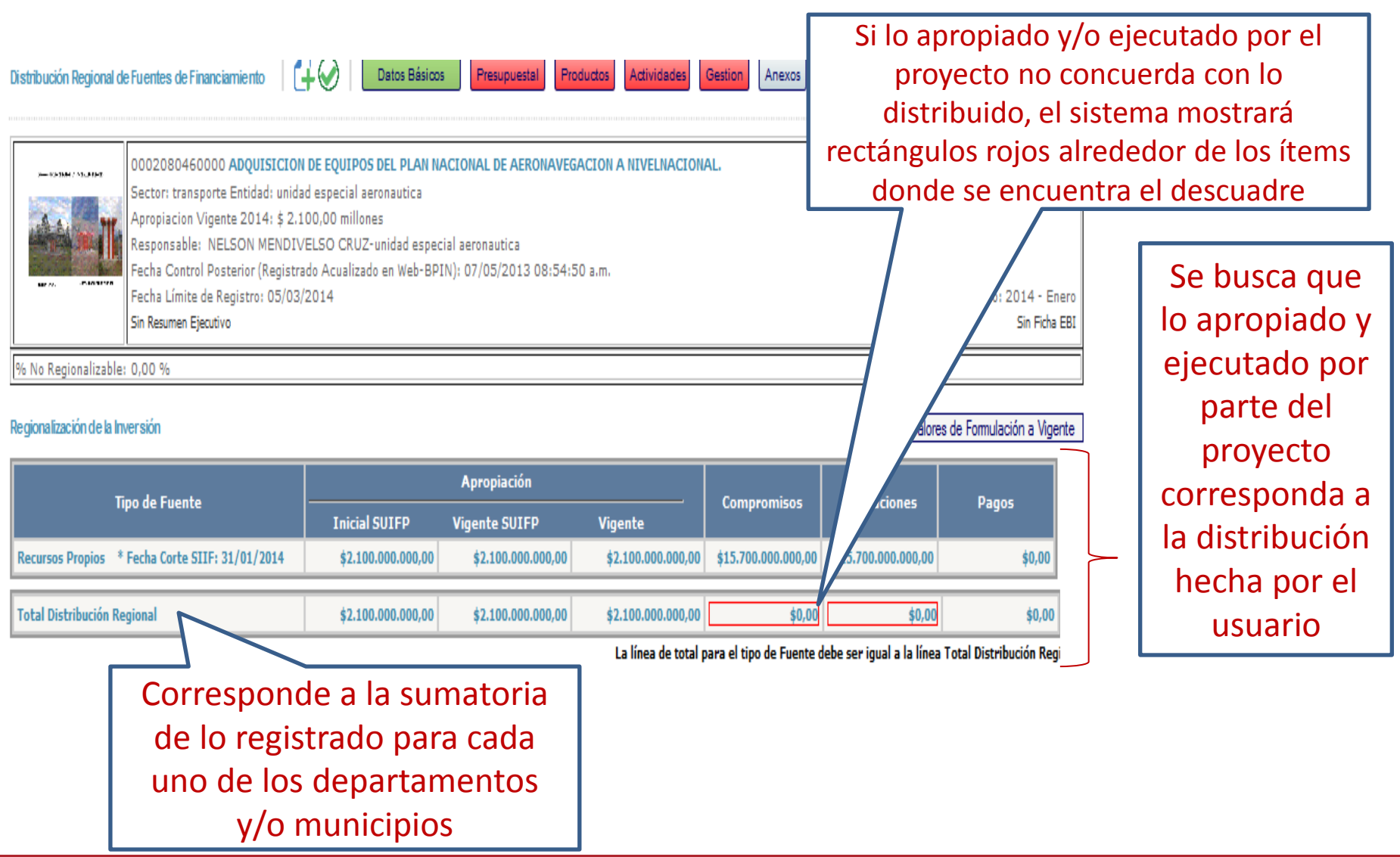

|                                 | NP Departamento<br>Nacional<br>de Planeación                                                                                                    | Paso 5.1: Regionalizad<br>presupuesto | ión de                |
|---------------------------------|----------------------------------------------------------------------------------------------------|---------------------------------------|-----------------------|
| Distribución Regional de Fuente | es de Financiamiento Datos Básicos Presupuestal                                                                                                    | Productos Actividades Gestion Anexos  | þ<br>1                |
| 00020<br>Sector<br>Apropi       | 080460000 <b>ADQUISICION DE EQUIPOS DEL PLAN NACIONA</b><br>r: transporte Entidad: unidad especial aeronautica<br>facion Vigente 2014: \$ 2.100,00 millones          | Para validar la                       | 1995 - 2016           |
| Respondent Fecha                | nsable: NELSON MENDIVELSO CRUZ-unidad especial aeronautica<br>Control Posterior (Registrado Acualizado en Web-BPIN): 07/05/2013 08:<br>Lícito de Benietor 05/02/2014 | regionalización de recursos           | Desiado: 2014 - Energ |
| Sin Resu                        | umer Ejecutivo                                                                                                    | pulse este botón                      | Sin Ficha EBI         |
| % No Regionalizable: 0,00 %     | 6                                                                                                    |                                       |                       |

### Regionalización de la Inversión

Pasar Valores de Formulación a Vigente

| Teo de Francia                                  |                    | Apropiación        |                    | <b>C</b>            |                     | 0      |
|-------------------------------------------------|--------------------|--------------------|--------------------|---------------------|---------------------|--------|
| lipo de Fuente                                  | Inicial SUIFP      | Vigente SUIFP      | Vigente            | Compromisos         | Obligaciones        | Pagos  |
| Recursos Propios * Fecha Corte SIIF: 31/01/2014 | \$2.100.000.000,00 | \$2.100.000.000,00 | \$2.100.000.000,00 | \$15.700.000.000,00 | \$15.700.000.000,00 | \$0,00 |
| Total Distribución Regional                     | \$2.100.000.000,00 | \$2.100.000.000,00 | \$2.100.000.000,00 | \$0,00              | \$0,00              | \$0,00 |

La línea de total para el tipo de Fuente debe ser igual a la línea Total Distribución Regional

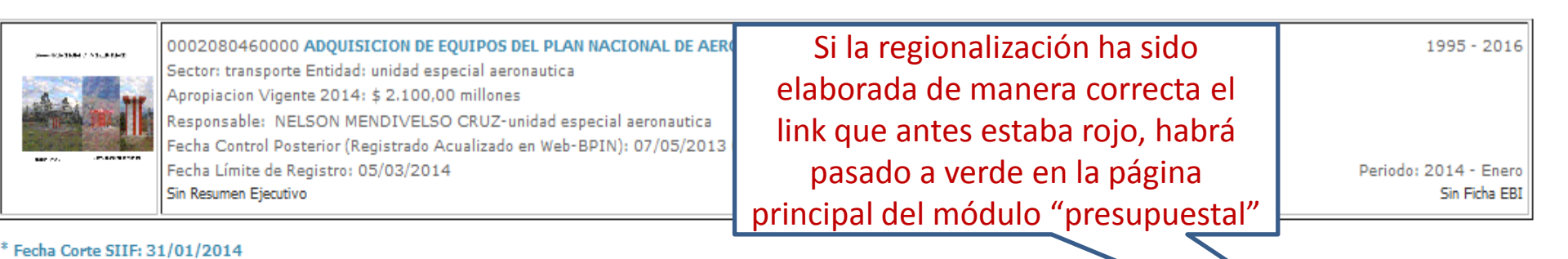

#### Reservas Presu Ejecución Vigencia 9/0 Compromisos Fuente Apropiación Inicial Apropiación Vigente Obligación Pago Pago **Regionalización Recursos Propios** \$2.100.000.000,00 \$2.100.000.000.00 \$15.700.000.000.00 \$15.700.000.000.00 \$0,00 0,00 Focalización Total PGN \$2.100.000.000.00 \$2.100.000.000,00 \$15.700.000.000,00 \$15.700.000.000,00 \$0,00 0,00

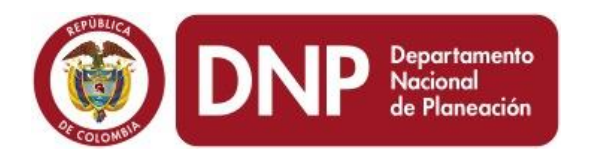

### Paso 5: Módulo presupuestal

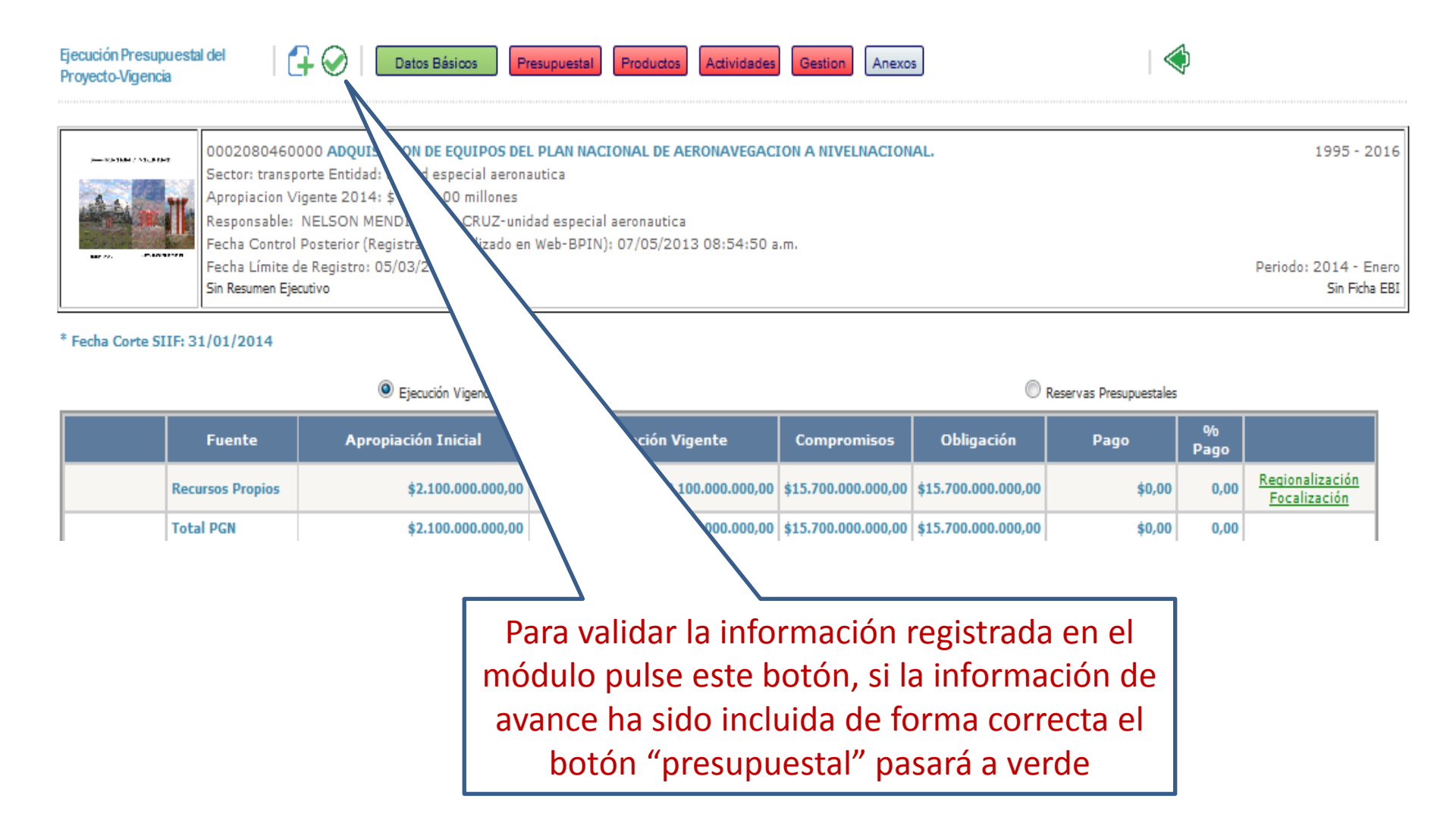

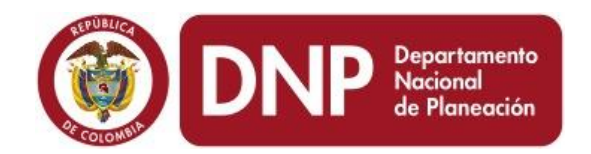

# Paso 5.2: Focalización de recursos del proyecto

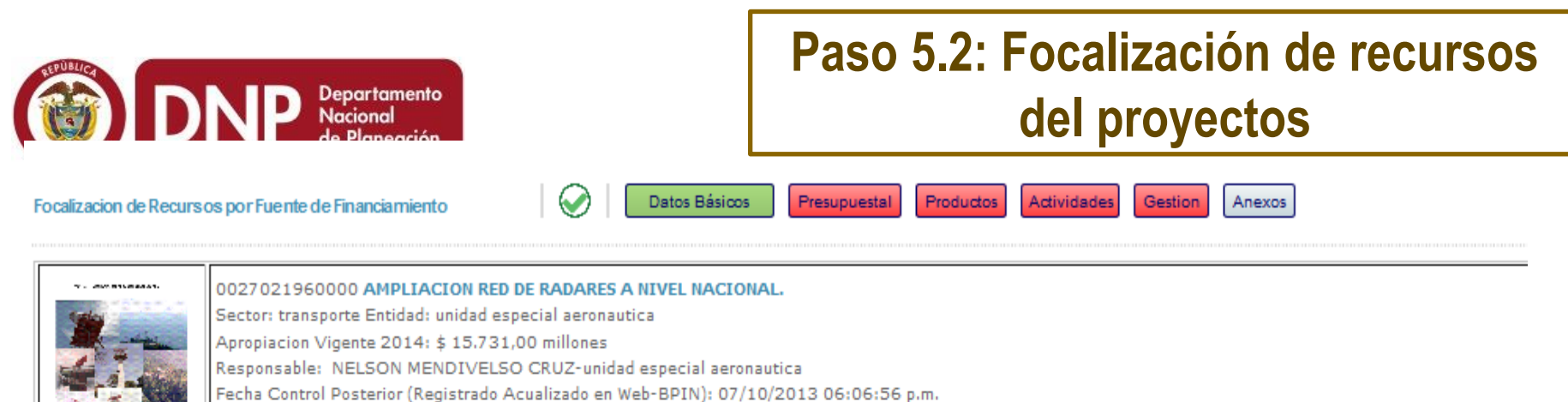

echa Control Posterior (Registrado Acualizado en Web-BPIN): 07,

Fecha Límite de Registro: 05/03/2014 Sin Resumen Ejecutivo Peric

Fuente Financiación: Aportes Nacion

### Tecnologías de información y comunicaciones Asignación Vigente: \$ 15.731.000.000,00

| Categoria                | Apropiacion Inicial     | Apropiacion<br>Vigente  | Compromisos | C       |
|--------------------------|-------------------------|-------------------------|-------------|---------|
| Aplicaciones / software  | \$ 3.146.200.000,00     | \$<br>3.146.200.000,00  | \$ 0,00     |         |
| Infraestructura/hardware | c<br>11.011.700         | \$                      | Dulc        |         |
| Servicios                | \$ 1.573.100.000,00     | 1.573.100.000,00        | ruis<br>b   | ะ<br>ว  |
| Total Distribuido        | \$<br>15.731.000.000,00 | \$<br>15.731.000.000,00 |             | ם<br>סו |

### Pulse el botón para registrar los montos que han sido apropiados y ejecutados en la categoría de focalización definida en el SUIFP

\$ 0,00

Pagos

\$ 0,00

Tecnologías de información y comunicaciones

Asignación Vigente: \$ 15.731.000.000,00

|          | Categoria                | Apropiacion Inicial     | Apropiacion<br>Vigente  | Compromisos | Obligaciones | Pagos   |                   |
|----------|--------------------------|-------------------------|-------------------------|-------------|--------------|---------|-------------------|
| $\Theta$ | Aplications I activity   | 2146200000.00           | 2146200000.00           | 0.00        | 0.00         | 0.00    | Hecho el registro |
|          | Infraestructura/hardware | \$<br>11.011.700.000,00 | \$<br>11.011.700.000,00 | \$ 0,00     | \$ 0,00      |         | para la categoría |
|          | Servicios                | \$ 1.573.100.000,00     | \$<br>1.573.100.000,00  | \$ 0,00     | \$ 0,00      | \$ 0,00 | pulse el botón    |
|          | Total Distribuido        | \$<br>15.731.000.000,00 | \$<br>15.731.000.000,00 | \$ 0,00     | \$ 0,00      | \$ 0,00 | guardar           |

bligaciones

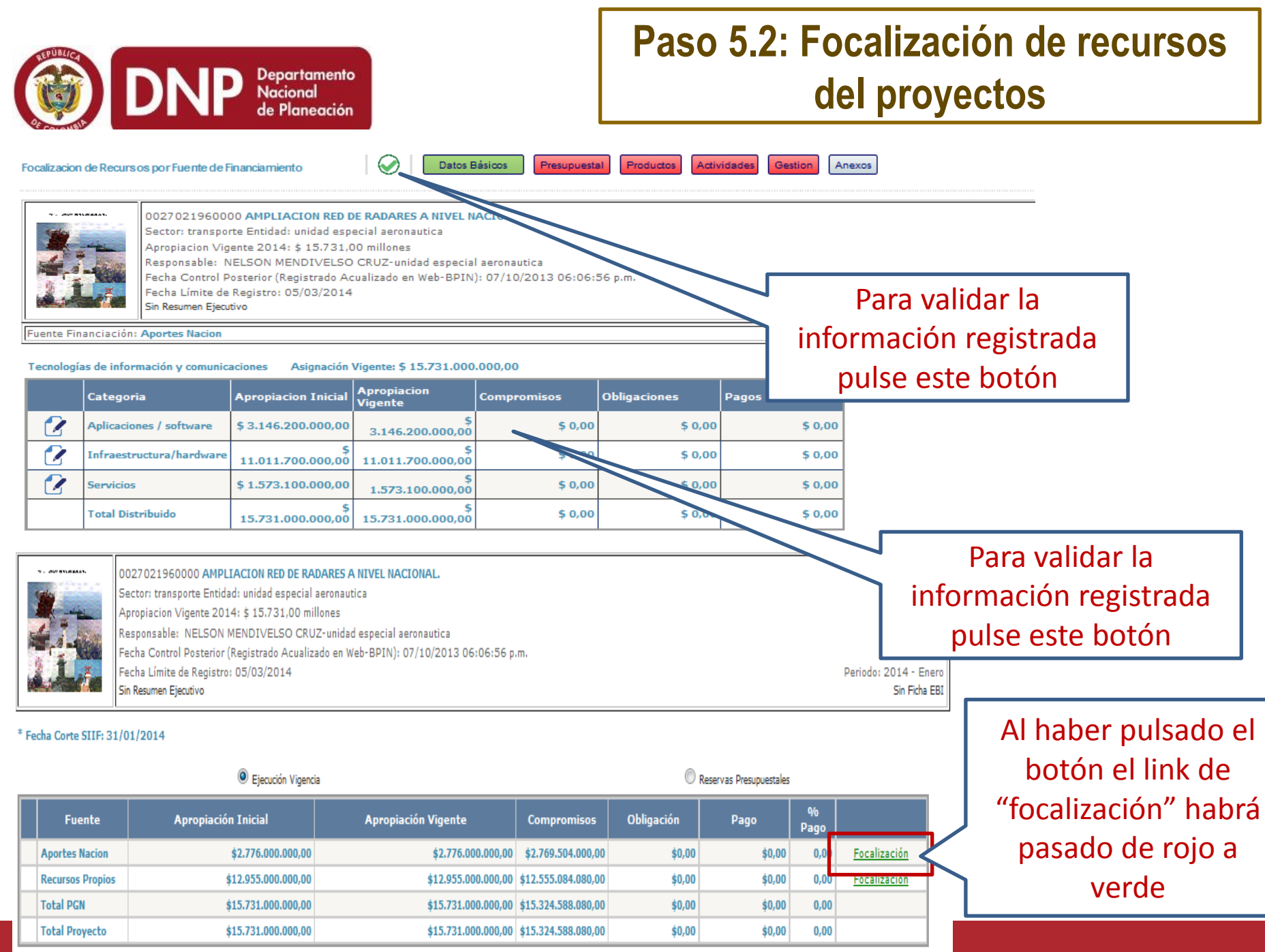

Total: 4

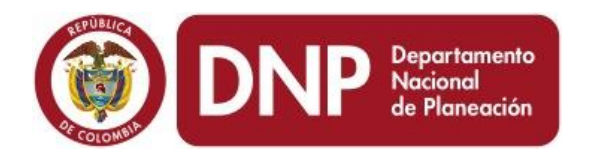

### Paso 5: Módulo presupuestal

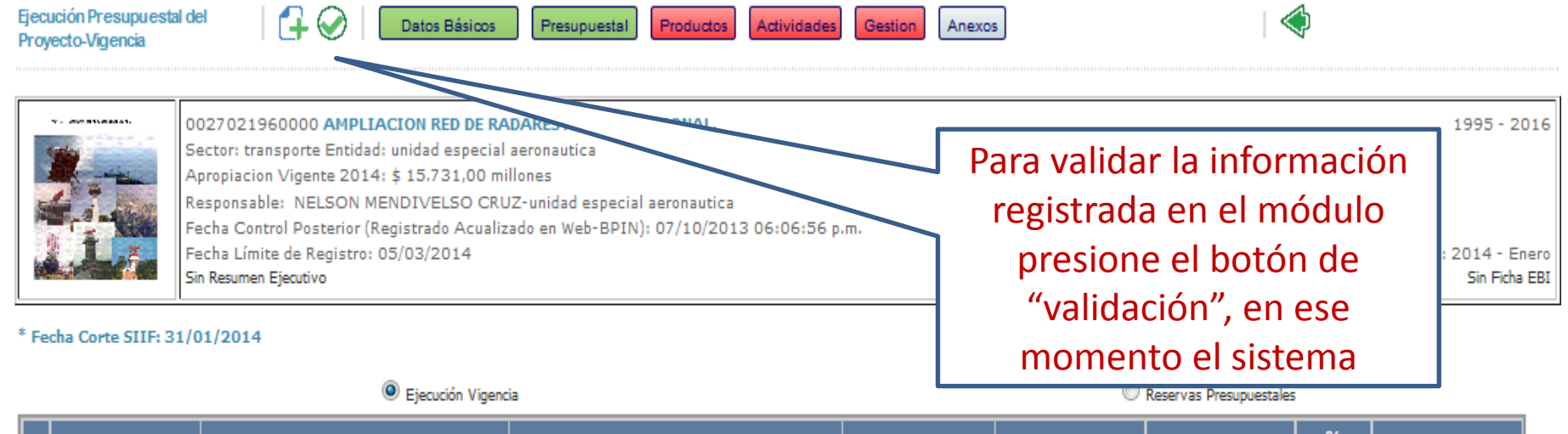

| Fuente           | Apropiación Inicial | Apropiación Vigente | Compromisos         | Obligación | Pago   | %<br>Pago |                     |
|------------------|---------------------|---------------------|---------------------|------------|--------|-----------|---------------------|
| Aportes Nacion   | \$2.776.000.000,00  | \$2.776.000.000,00  | \$2.769.504.000,00  | \$0,00     | \$0,00 | 0,00      | <u>Focalización</u> |
| Recursos Propios | \$12.955.000.000,00 | \$12.955.000.000,00 | \$12.555.084.080,00 | \$0,00     | \$0,00 | 0,00      | <u>Focalización</u> |
| Total PGN        | \$15.731.000.000,00 | \$15.731.000.000,00 | \$15.324.588.080,00 | \$0,00     | \$0,00 | 0,00      |                     |
| Total Proyecto   | \$15.731.000.000,00 | \$15.731.000.000,00 | \$15.324.588.080,00 | \$0,00     | \$0,00 | 0,00      |                     |

Total: 4

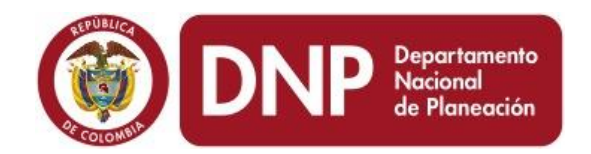

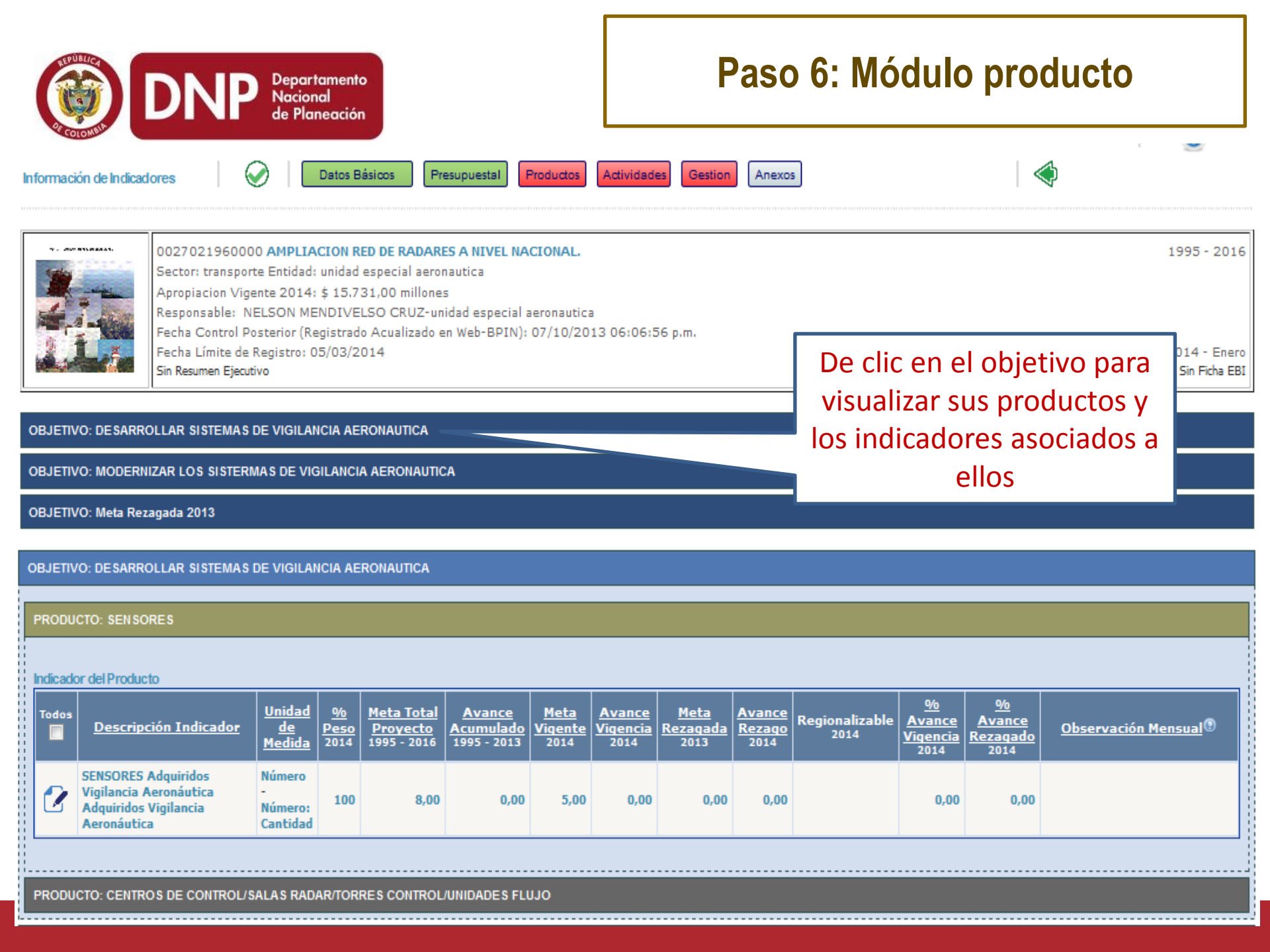

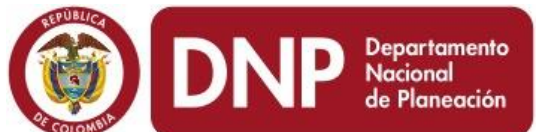

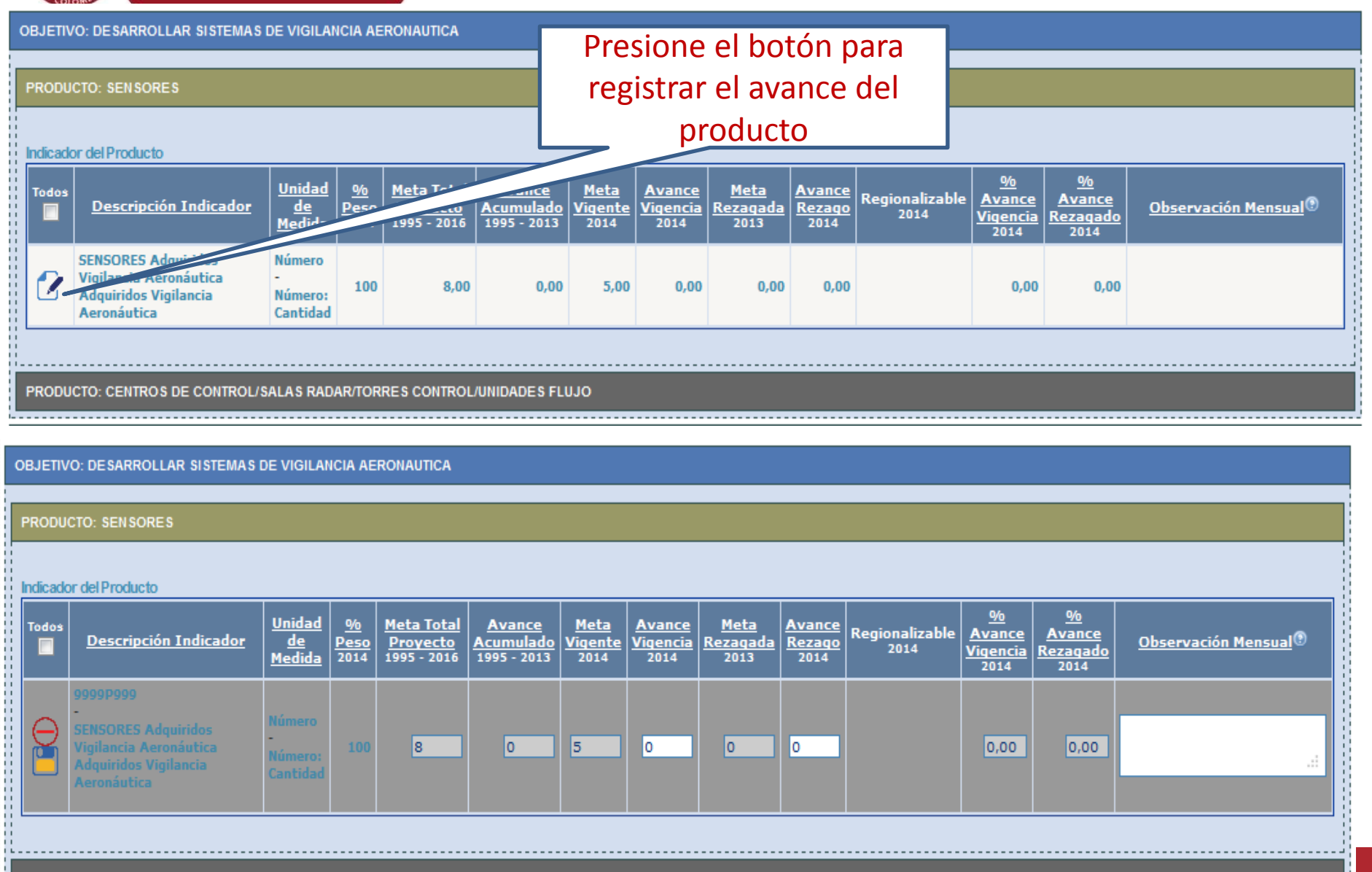

PRODUCTO: CENTROS DE CONTROL/SALAS RADAR/TORRES CONTROL/UNIDADES FLUJO

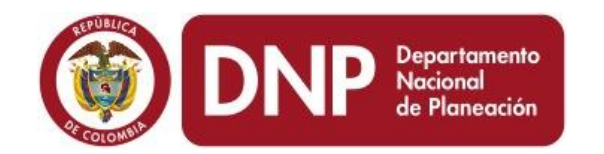

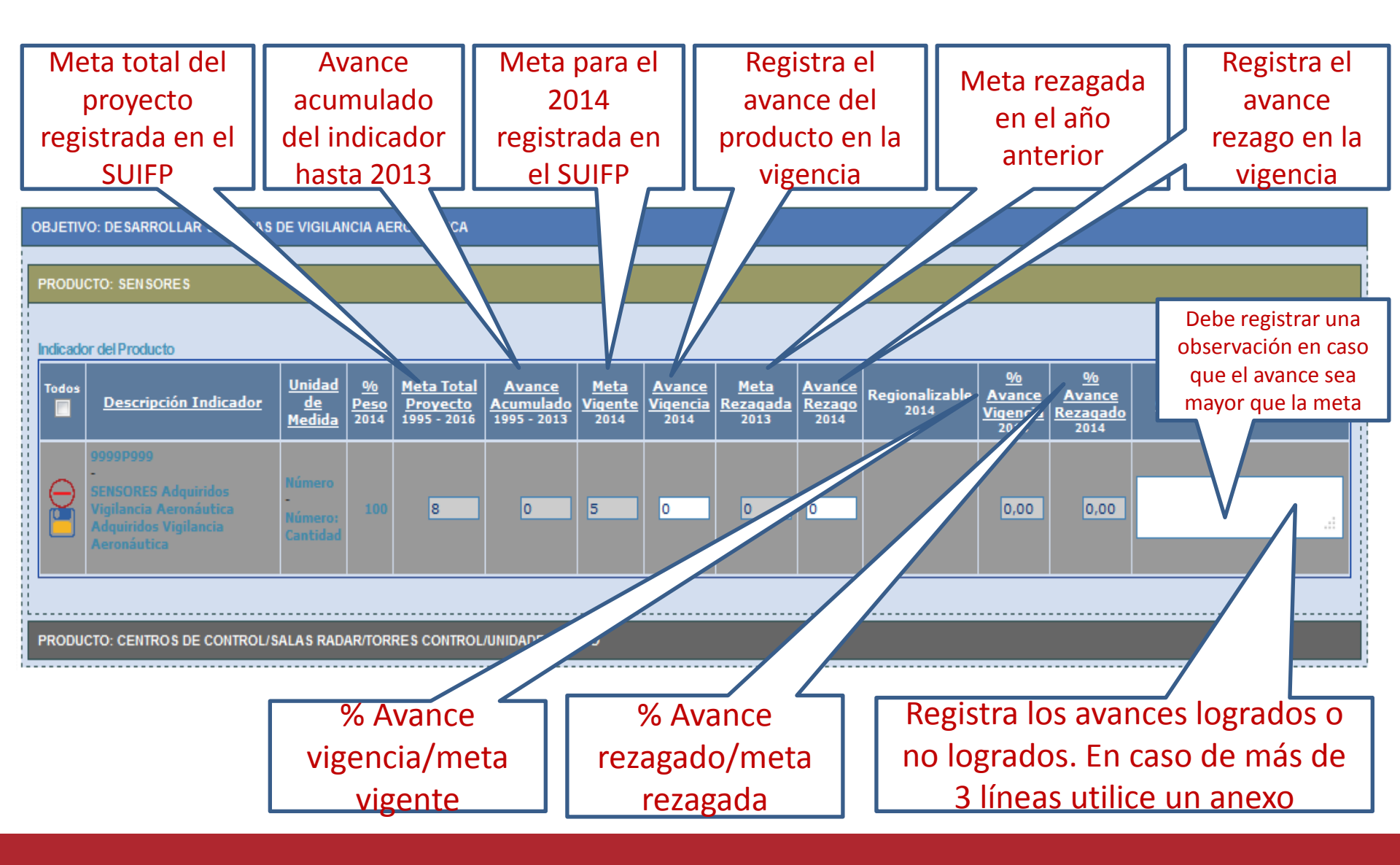

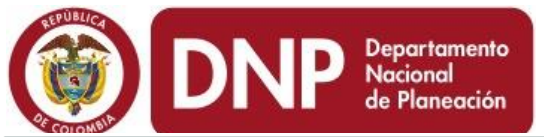

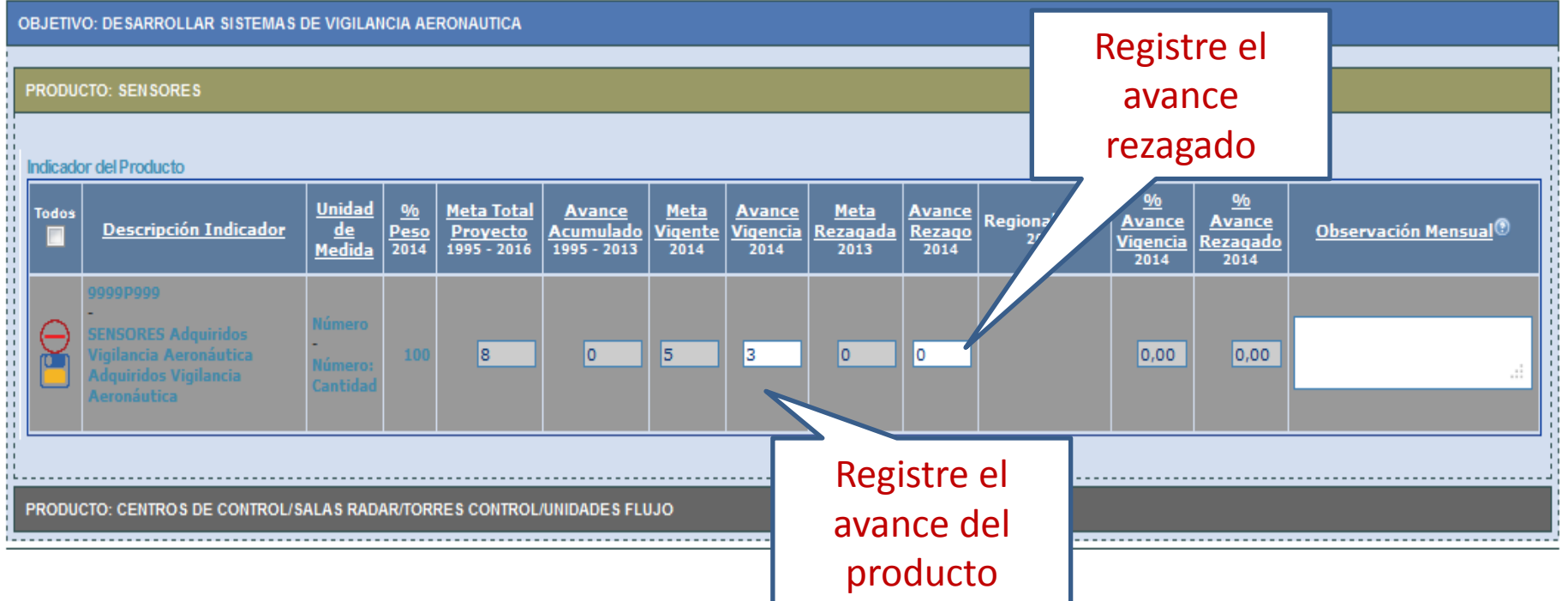

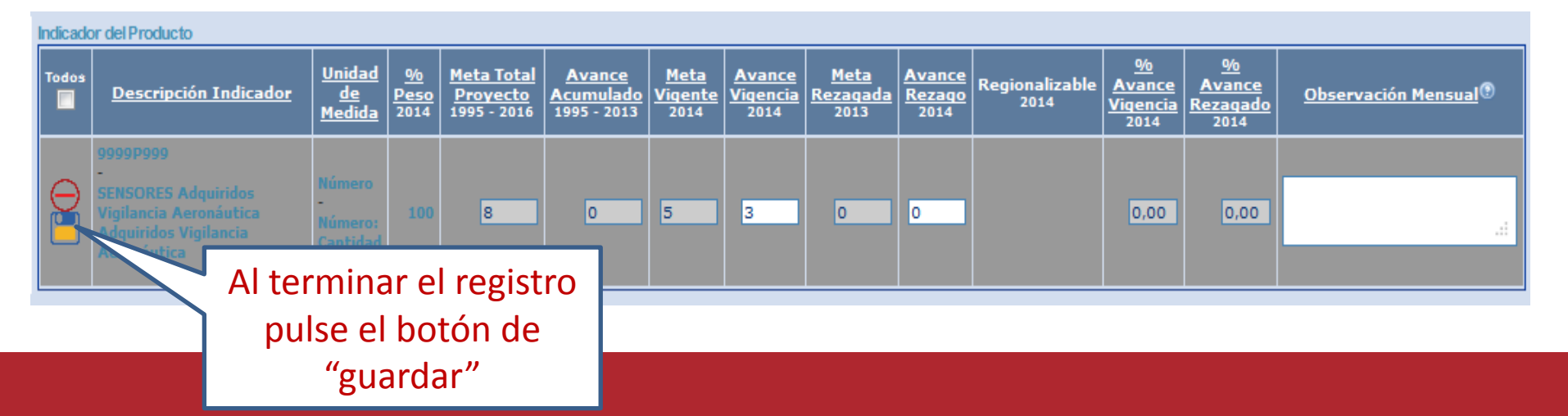

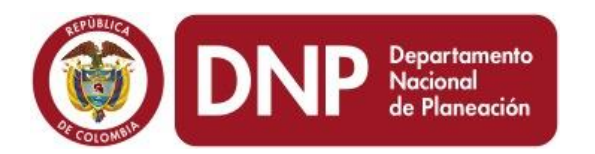

OBJETIVO: DESARROLLAR SISTEMAS DE VIGILANCIA AERONAUTICA

OBJETIVO: MODERNIZAR LOS SISTERMAS DE VIGILANCIA AERONAUTICA

OBJETIVO: Meta Rezagada 2013

PRODUCTO: Meta Rezagada 2013

### Indicador del Producto

Indicadores de Producto del BIS

| Tod | <u>Descripción Indicador</u>                                                    | <u>Unidad</u><br><u>de</u><br><u>Medida</u> | <u>%</u><br>Peso<br>2014 | <u>Meta Total</u><br><u>Proyecto</u><br>1995 - 2016 | <u>Avance</u><br><u>Acumulado</u><br>1995 - 2013 | <u>Meta</u><br><u>Viqente</u><br>2014 | <u>Avance</u><br><u>Viqencia</u><br>2014 | <u>Meta</u><br><u>Rezaqada</u><br>2013 | Avance<br>Rezago<br>2014 | Regionalizable<br>2014 | <u>%</u><br>Avance<br>Vigencia<br>2014 | <u>%</u><br>Avance<br>Rezagado<br>2014 | Observación Mensual® |
|-----|---------------------------------------------------------------------------------|---------------------------------------------|--------------------------|-----------------------------------------------------|--------------------------------------------------|---------------------------------------|------------------------------------------|----------------------------------------|--------------------------|------------------------|----------------------------------------|----------------------------------------|----------------------|
| 2   | 0600P257<br><u>Sistemas De Vigilancia</u><br><u>Aeron Utica Actualizados.</u> - | Número<br>-<br>Número:<br>Cantidad          | 0                        | 16,00                                               | 7,00                                             | 0,00                                  | 0,00                                     | 0,00                                   | 0,00                     |                        | 0,00                                   | 0,00                                   |                      |
|     | Total: 1                                                                        |                                             |                          |                                                     |                                                  |                                       |                                          |                                        |                          |                        |                                        |                                        |                      |

El sistema traerá los indicadores de producto del BIS que presentan metas rezagadas de 2013 y que no fueron asociados a un producto en el SUIFP

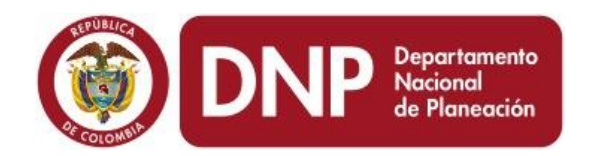

# Paso 6.1: Módulo de regionalización de producto

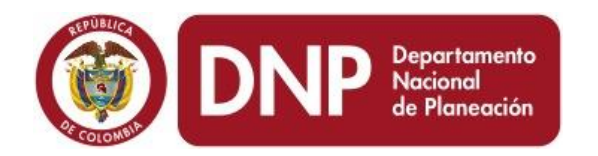

## Paso 6.1: Módulo de regionalización de producto

OBJETIVO: FORTALECER EL APOYO LOGISTICO PARA LA PRESTACION DE LOS PLANES DE MANTENIMIENTO PREVENTIVO Y CORRECTIVO DE LOS EQUIPOS CNS-MET Y ENERGIA INSTALADOS EN EL TERRITORIO NACIONAL

#### PRODUCTO: VEHICULOS

### Indicador del Producto

| т | odos | Descripción Indicador                                                                                                    | <u>Unidad</u><br><u>de</u><br><u>Medida</u> | <u>%</u><br>Peso<br>2014 | <u>Meta Total</u><br><u>Proyecto</u><br>2002 - 2016 | <u>Avance</u><br><u>Acumulado</u><br>2002 - 2013 | <u>Meta</u><br><u>Viqente</u><br>2014 | <u>Avance</u><br><u>Viqencia</u><br>2014 | <u>Meta</u><br><u>Rezaqada</u><br>2013 | Avance<br>Rezaqo<br>2014 | Regionalizable<br>2014 | <u>%</u><br>Avance<br>Vigencia<br>2014 | <u>%</u><br>Avance<br>Rezaqado<br>2014 | Observación Mensual® |  |
|---|------|----------------------------------------------------------------------------------------------------|---------------------------------------------|--------------------------|-----------------------------------------------------|--------------------------------------------------|---------------------------------------|------------------------------------------|----------------------------------------|--------------------------|------------------------|----------------------------------------|----------------------------------------|----------------------|--|
| C | 2    | VEHICULOS Adquiridos para<br>operación aeronáutica y<br>aeroportuaria Adquiridos<br>para operación aeronáutica y<br>aeroportuaria | Número<br>-<br>Número:<br>Cantidad          | 100                      | 18,00                                               | 0,00                                             | 5,00                                  | 3,00                                     | 0,00                                   | 0,00                     | Regionalización        | 60,00                                  | 0,00                                   |                      |  |
|   |      |                                                                                                    |                                             |                          |                                                     |                                                  |                                       |                                          |                                        | ./                       |                        |                                        |                                        |                      |  |

Pulse este link para regionalizar los avances de los productos y/o los indicadores de producto del BIS

| DNP Departamento<br>Nacional<br>de Planeación                                                                                                    | Paso 6.1: Módulo d<br>de proc | e regionalización<br>ducto             |
|----------------------------------------------------------------------------------------------------|-------------------------------|----------------------------------------|
| Distribución Regional de Indicadores                                                                                                    | Gestion Anexos                |                                        |
| 1015001030000 REPOSICION Y MANTENIMIENTO PARQO<br>Sector: transporte Entidad: unidad especial seronsulica                                              | AERONAUTICA Y AEROPORTUARIA   | 2002 - 2016                            |
| Apropiacion Vigente 2014: \$ 700,00 milliones<br>Responsable: NELSON MENDIVELSO CRUZ-unidad especial aeronautica                                       | Mediante este botón           |                                        |
| Fecha Control Posterior (Registrado Acualizado en Web-BPIN): 10/04/2013 12:48:02 p.m.<br>Fecha Limite de Registro: 05/03/2014<br>Sin Resumen Ejecutivo | puede adicionar               | Periodo: 2014 - Enero<br>Sin Ficha EBI |
| % No Regionalizable: 0,00 %                                                                                                    | departamento y/o              |                                        |
| Regionalización del Indicador<br>Tro Indicador                                                                                                    | municipios al proceso         |                                        |
|                                                                                                    | de regionalización            | Avance Vigencia Avance Rezagado        |
|                                                                                                    | 7,00 5,00                     | 0,00 3,00 0,00                         |

|                 | Meta SUIFP | Meta Vigente | Meta Rezagada | Avance Vigencia | Avance Rezagado |
|-----------------|------------|--------------|---------------|-----------------|-----------------|
| Total Indicador | 7,00       | 7,00         | 0,00          | 0,00            | 0,00            |

### Distribución Regional

| Seleccionar<br>Todos | Departamento | Municipio     | Meta SUIFP | Meta Vigente | Meta Rezagada | Avance Vigencia | Avance Rezagado |
|----------------------|--------------|---------------|------------|--------------|---------------|-----------------|-----------------|
| 2 N                  | Antioquia    | SIN MUNICIPIO | 1,00       | 1,00         | 0,00          | 0,00            | 0,00            |
|                      | itiantico    | SIN MUNICIPIO | 1,00       | 1,00         | 0,00          | 0,00            | 0,00            |
|                      |              | SIN MUNICIPIO | 1,00       | 1,00         | 0,00          | 0,00            | 0,00            |
| 2                    |              | SIN MUNICIPIO | 1,00       | 1,00         | 0,00          | 0,00            | 0,00            |
|                      |              | SIN MUNICIPIO | 1,00       | 1,00         | 0,00          | 0,00            | 0,00            |
| 2                    | N. 5         | SIN MUNICIPIO | 1,00       | 1,00         | 0,00          | 0,00            | 0,00            |
| 2                    |              | SIN MUNICIPIO | 1,00       | 1,00         | 0,00          | 0,00            | 0,00            |

Mediante este botón se lleva a cabo el registro de la regionalización del producto y los indicadores de producto BIS

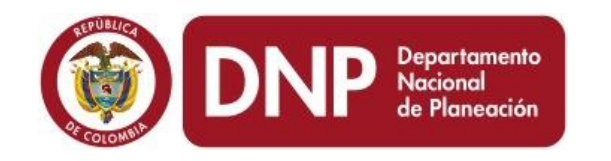

## Paso 6.1: Módulo de regionalización de producto

| Tipo<br>Indic | M                     | letas y avances d | lel<br>r do | CULOS Adquiridos par | oper | eción aoronáutica y aor | oportuaria Adquiridoc | рака орокасіо́я аокола́ | utica y aoroportuaria |                    |
|---------------|-----------------------|-------------------|-------------|----------------------|------|-------------------------|-----------------------|-------------------------|-----------------------|--------------------|
|               | ριοι                  | producto BIS      | rue         |                      |      | Meta SUIFP              | Meta Vigente          | Meta Rezagada           | Avance Vigencia       | Avance<br>Rezagado |
|               |                       |                   |             |                      |      | 7,00                    | 5,00                  | 0,00                    | 3,00                  | 0,00               |
|               | Su                    | ıma de las metas  | 5 y         |                      |      | Meta SUIFP              | Meta Vigente          | Meta Rezagada           | Avance Vigencia       | Avance<br>Rezagado |
| Tota          | avar                  | nces del product  | o de        |                      |      | 7,00                    | 7,00                  | 0,00                    | 0,00                  | 0,00               |
| Distrit       | los departamentos y/o |                   | y/o         |                      |      |                         |                       |                         |                       |                    |
| Sele<br>Tod   |                       | municipios        |             | Municipio            |      | Meta SUIFP              | Meta Vigente          | Meta Rezagada           | Avance Vigencia       | Avance<br>Rezagado |
| $\in$         | ) 🗌                   | Antioquia 🖵       | SIN MUN     | ICIPIO               | Ţ    | 1,00                    | 1,00                  | 0,00                    | 1                     | 0,00               |
|               | 2                     | Atlantico 👤       | SIN MUN     | ICIPIO               | Ţ    | 1,00                    | 1,00                  | 0,00                    | 0,00                  | 0,00               |
|               | 2                     | Bogota 👻          | SIN MUN     | ICIPIO               | Ţ    | 1,00                    | 1,00                  | 0,00                    | 0,00                  | 0,00               |
|               | 2                     | Cundinamarca 👤    | SIN MUN     | NICIPIO              | Ţ    | 1,00                    | 1,00                  | 0,00                    | 0,00                  | 0,00               |
|               | 2                     | Meta 👤            | SIN MUN     | ICIPIO               | Ţ    | 1,00                    | 1,00                  | 0,00                    | 0,00                  | 0,00               |
|               | 2                     | N. Santander 👤    | SIN MUN     | NICIPIO              | Ţ    | 1,00                    | 1,00                  | 0,00                    | 0,00                  | 0,00               |
|               | 2                     | Valle 💂           | SIN MUN     | NICIPIO              | Ţ    | 1,00                    | 1,00                  | 0,00                    | 0,00                  | 0,00               |

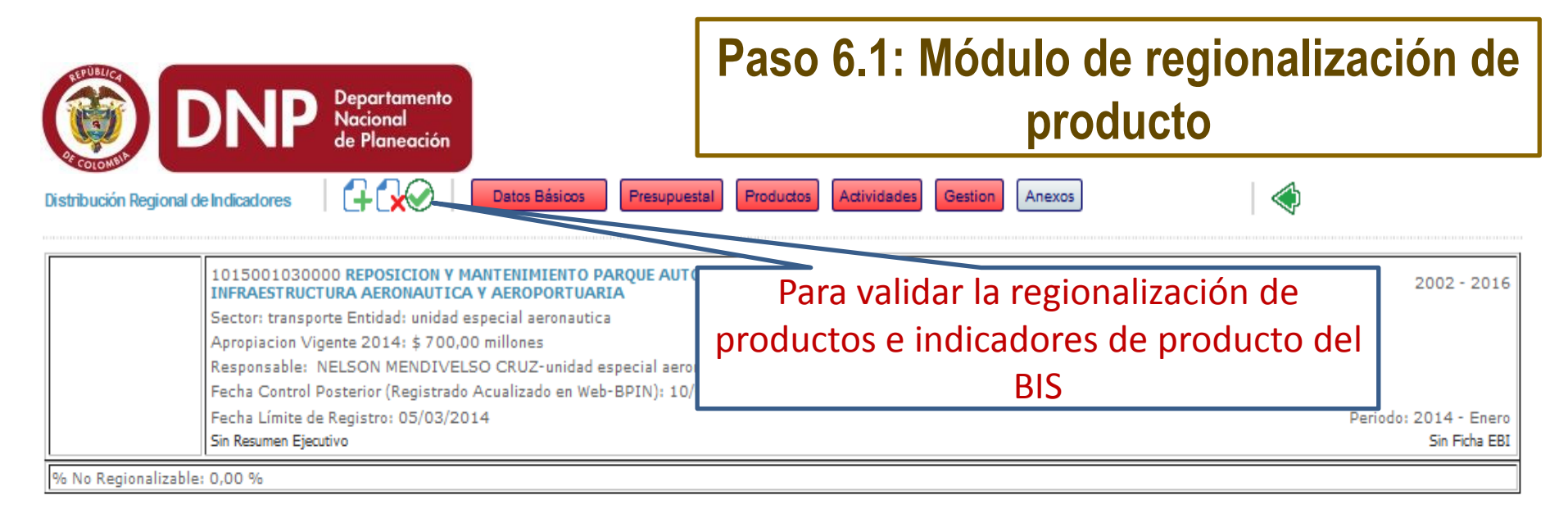

### Regionalización del Indicador

Tipo PRODUCTO Indicador: 9999P999 - VEHICULOS Adquiridos para operación aeronáutica y aeroportuaria Adquiridos para operación aeronáutica y aeroportuaria

| Meta SUIFP | Meta Vigente | Meta Rezagada | Avance Vigencia | Avance<br>Rezagado |
|------------|--------------|---------------|-----------------|--------------------|
| 7,00       | 5,00         | 0,00          | 3,00            | 0,00               |

|                                                                                                    |                                                                                 |                                                               |                                             |                                 |                                                     |                                                  |                                       | Meta S                     | UIFP                | Meta Vi            | gente             | Meta Rezagad                                    | a Avance                               | e Vigencia     | Avance<br>Rezagado    |
|----------------------------------------------------------------------------------------------------|---------------------------------------------------------------------------------|---------------------------------------------------------------|---------------------------------------------|---------------------------------|-----------------------------------------------------|--------------------------------------------------|---------------------------------------|----------------------------|---------------------|--------------------|-------------------|-------------------------------------------------|----------------------------------------|----------------|-----------------------|
| TotalIndicador<br>Si la regionalización ha sido<br>manera correcta el link de<br>pasará de rojo a v |                                                                                 |                                                               |                                             |                                 |                                                     |                                                  | do di<br>le re<br>a ve                | ligen<br>giona<br>rde      | ciado<br>lizacio    | de<br>ón           | 7,00              | 0                                               | ,00                                    | 2,00           | 0,00                  |
| Indicade                                                                                            | or del Producto                                                                 |                                                               |                                             |                                 |                                                     |                                                  |                                       |                            |                     |                    |                   |                                                 |                                        |                |                       |
| Todos                                                                                               | <u>Descripció</u>                                                               | in Indicador                                                  | <u>Unidad</u><br><u>de</u><br><u>Medida</u> | <u>%</u><br><u>Peso</u><br>2014 | <u>Meta Total</u><br><u>Proyecto</u><br>2002 - 2016 | <u>Avance</u><br><u>Acumulado</u><br>2002 - 2013 | <u>Meta</u><br><u>Vigente</u><br>2014 | Avance<br>Vigencia<br>2014 | <u>Rez.</u><br>2013 | 1 <u>nce</u><br>19 | Regionali<br>2014 | izable <u>Mance</u><br>Vi <u>gencia</u><br>2014 | <u>%</u><br>Avance<br>Rezaqado<br>2014 | <u>Observa</u> | <u>ción Mensual</u> ® |
|                                                                                                    | VEHICULOS A<br>operación aer<br>aeroportuaria<br>para operació<br>aeroportuaria | dquiridos para<br>onáutica y<br>Adquiridos<br>n aeronáutica y | Número<br>-<br>Número:<br>Cantidad          | 100                             | 18,00                                               | 0,00                                             | 5,00                                  | 3,00                       | 0,00                | 0,00               | Regionaliz        | ación 60,00                                     | 0,00                                   |                |                       |

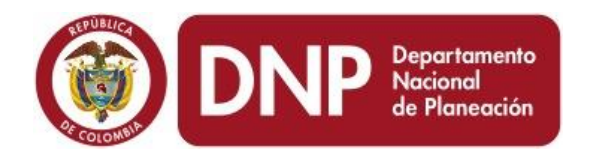

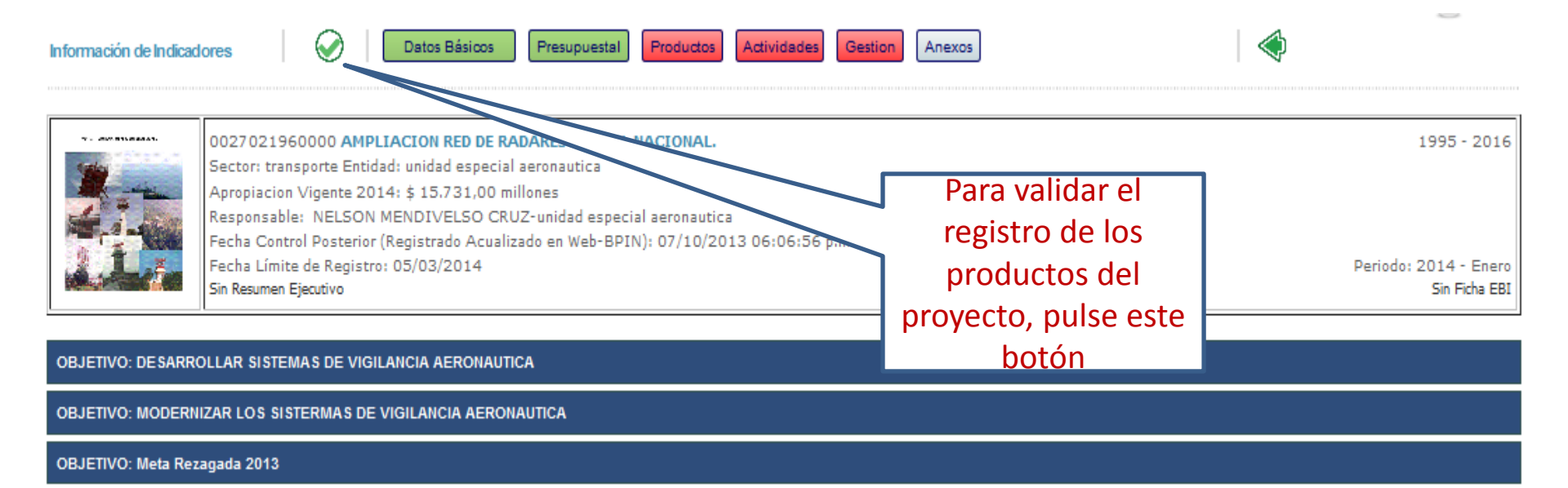

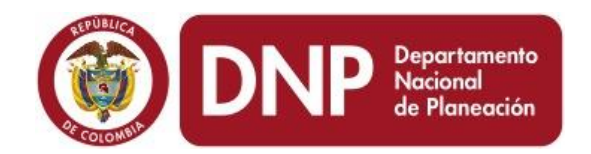

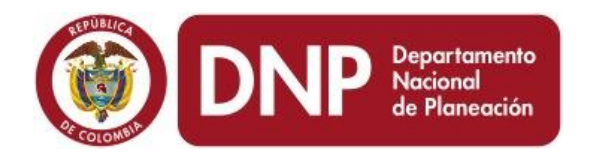

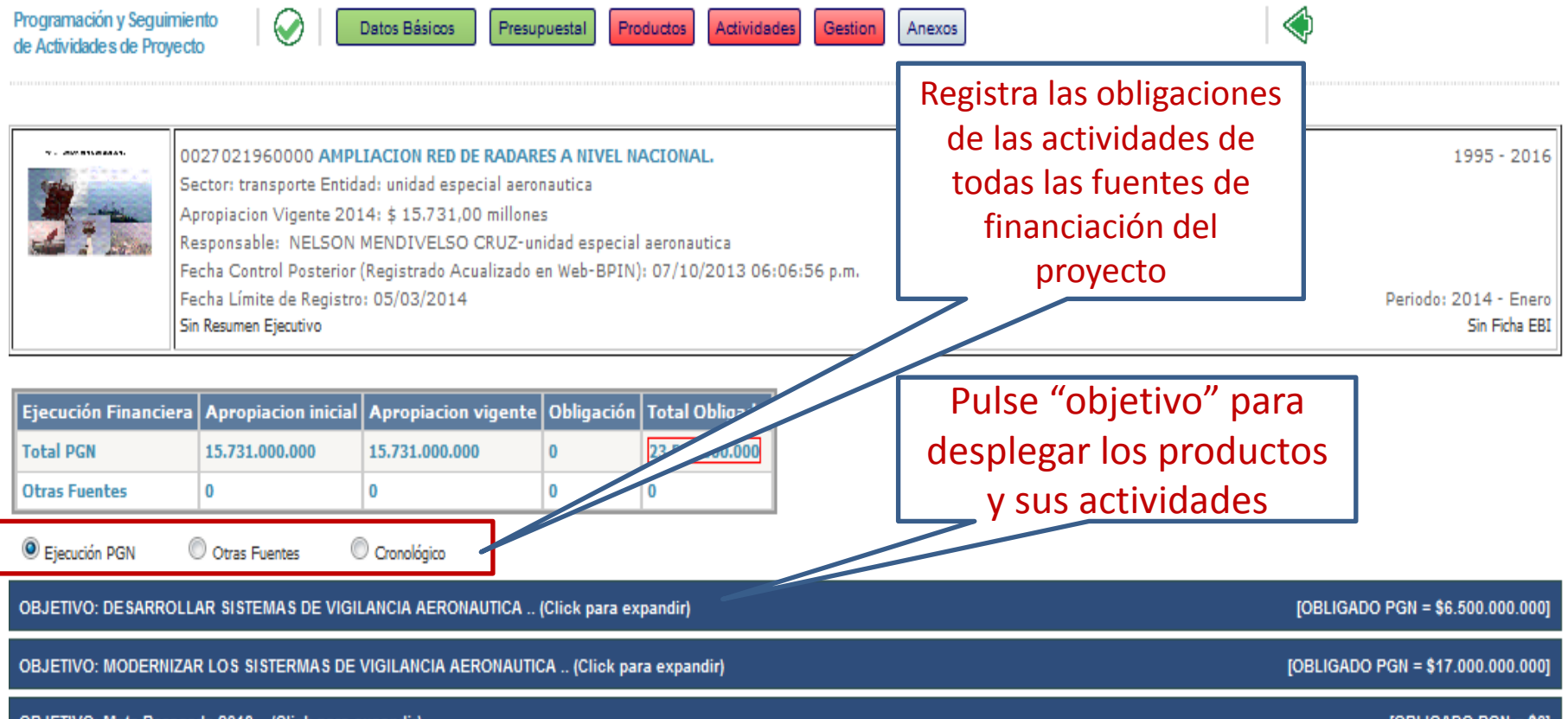

OBJETIVO: Meta Rezagada 2013 .. (Click para expandir)

[OBLIGADO PGN = \$0]

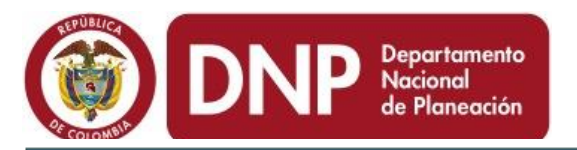

OBJETIVO: DESARROLLAR SISTEMAS DE VIGILANCIA AERONAUTICA .. (Click para expandir)

### [OBLIGADO PGN = \$6.500.000.000]

| P | RODUCTO | : SENSORES (Click para expandir)<br>del producto:                                                                                                    |        |                  |                  | Pulse e<br>registi<br>oblig | l botón de editar, para<br>rar el valor que se ha<br>gado de la actividad | 600.000.000] |
|---|---------|----------------------------------------------------------------------------------------------------|--------|------------------|------------------|-----------------------------|---------------------------------------------------------------------------|--------------|
|   | Todos   | Actividad                                                                                                    | Fuente | Inicial<br>SUIFP | Vigente<br>SUIFP | Obligado                    | Observación Mensual 🖲                                                     |              |
|   | 2-      | Inversión - Constitution de Bienes y Servicios: ADQUISICION, INSTALACION Y<br>PUESTA EN SERVICIO SISTEMAS DE MULTILATERACION Y ADS(VIGILANCIA<br>DEPENDIENTE AUTOMATICA) | PGN    | \$0,00           | \$0,00           | \$6.500.000.000,00          |                                                                           |              |
|   |         | Total Producto                                                                                                    | PGN    | \$0,00           | \$0,00           | \$6.500.000.000,00          |                                                                           |              |
|   |         |                                                                                                    |        |                  |                  |                             |                                                                           |              |

| OBJE         | TIVO: DE SARROL                    | LAR SISTEMAS DE VIGILANCIA AERON | autica (C         | lick para expandir) |               |                    | [OBLIGADO PGN = \$6.500.000.000] |
|--------------|------------------------------------|----------------------------------|-------------------|---------------------|---------------|--------------------|----------------------------------|
| PRO<br>Activ | DUCTO: SENSOR<br>ridades del produ | ES (Click para expandir)<br>cto: |                   |                     |               |                    | [OBLIGADO PGN = \$6.500.000.000] |
| То           | odos                               | Actividad                        | Fuente            | Inicial SUIFP       | Vigente SUIFP | Obligado           | Observación Mensual®             |
| Э            | Inversión<br>Adquisici<br>Bienes y | ión de<br>Servicios:             | PGN               | \$0,00              | \$0,00        | 10000000           |                                  |
|              | Total Pro                          |                                  | PGN               | \$0,00              | <b>\$0,00</b> | \$6.500.000.000,00 |                                  |
|              |                                    | $\geq$                           |                   |                     | Total: 1      |                    |                                  |
|              |                                    | Al terminar d                    | e regi<br>le la a | strar las           |               |                    |                                  |
|              |                                    | pulse el botór                   | de "              | guardar"            |               |                    |                                  |

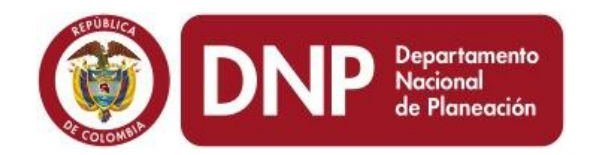

| 7                                                                                            | 0027021960000 AMPL                                                    | LIACION RED DE RADARES                                  | A NIVEL NACION      | AL.                                   |                                                                   |                                                                 |                                                                                |                            | 1995 - 2016                                              |
|----------------------------------------------------------------------------------------------|-----------------------------------------------------------------------|---------------------------------------------------------|---------------------|---------------------------------------|-------------------------------------------------------------------|-----------------------------------------------------------------|--------------------------------------------------------------------------------|----------------------------|----------------------------------------------------------|
| The second                                                                                   | Sector: transporte Entid<br>Apropiacion Vigente 203                   | ad: unidad especial aerona<br>14: \$ 15.731,00 millones | utica               |                                       |                                                                   | Г                                                               | Registra l                                                                     | a suma de                  | 2                                                        |
|                                                                                              | Responsable: NELSON                                                   | MENDIVELSO CRUZ-unid                                    | ad especial aerona  | autica<br>0/2013.06                   | 5-06-56 p                                                         |                                                                 | las obliga                                                                     | aciones de                 | 2                                                        |
| 1 ton                                                                                        | Fecha Límite de Registro                                              | 05/03/2014                                              | web bring, or, it   | 0/2010 00                             | 5.00.50 p.                                                        |                                                                 | sus act                                                                        | ividades                   | Periodo: 2014 - Enero                                    |
|                                                                                              | Sin Resumen Ejecutivo                                                 |                                                         |                     |                                       |                                                                   |                                                                 | 545 400                                                                        |                            | Sin Ficha EBI                                            |
| Fiecución Financia                                                                           |                                                                       | Apropiacion vigente                                     | )bligación Total    | Obligado                              | ī —                                                               |                                                                 |                                                                                |                            |                                                          |
| Total PGN                                                                                    | 15.731.000.000                                                        | 15.731.000.000 0                                        | 23.50               | 0.000.000                             | ¶   F                                                             | Regis                                                           | tra la sun                                                                     | na de 📘 🔪                  |                                                          |
| Otras Fuentes                                                                                | 0                                                                     | 0 0                                                     | 0                   |                                       |                                                                   | las ol                                                          | bligacione                                                                     | es de                      |                                                          |
| Eiecución PGN                                                                                | Otras Fuentes                                                         |                                                         |                     |                                       | -                                                                 | sus                                                             | actividad                                                                      | les                        |                                                          |
|                                                                                              |                                                                       |                                                         | liek een eveendiel  |                                       |                                                                   |                                                                 |                                                                                |                            |                                                          |
| Objetivo. Desarro                                                                            | JELAK SISTEMAS DE VIGI                                                | LANGIA AERONAUTICA (CI                                  | lick para expanding |                                       |                                                                   |                                                                 |                                                                                |                            | [OBLIGADO FGN - \$6.500.000.000]                         |
|                                                                                              |                                                                       |                                                         |                     |                                       |                                                                   |                                                                 |                                                                                |                            |                                                          |
| PRODUCTO: SENSO                                                                              | RES (Click para expandi                                               | r)                                                      |                     |                                       |                                                                   |                                                                 |                                                                                |                            | [OBLIGADO PGN = \$6.500.000.000]                         |
| PRODUCTO: SENSO<br>Actividades del proc                                                      | RES (Click para expandi<br><mark>Jucto:</mark>                        | r)                                                      |                     |                                       |                                                                   |                                                                 |                                                                                |                            | [OBLIGADO PGN = \$6.500.000.000]                         |
| PRODUCTO: SENSO<br>Actividades del proc                                                      | RES (Click para expandi<br><mark>lucto:</mark>                        | r)                                                      |                     |                                       |                                                                   |                                                                 |                                                                                |                            | [OBLIGADO PGN = \$6.500.000.000]                         |
| PRODUCTO: SENSO<br>Actividades del prod                                                      | RES (Click para expandi<br><mark>Jucto:</mark>                        | r)<br><u>Actividad</u>                                  |                     | Fuente                                | Inicial<br>SUIFP                                                  | Vigente<br>SUIFP                                                | Obligado                                                                       | Obs                        | [OBLIGADO PGN = \$6.500.000.000]<br>servación Mensual (9 |
| PRODUCTO: SENSO<br>Actividades del prod                                                      | RES (Click para expandi<br>Jucto:                                     | r)<br><u>Actividad</u>                                  |                     | Fuente                                | Inicial<br>SUIFP                                                  | Vigente<br>SUIFP                                                | Obligado                                                                       | Obs                        | [OBLIGADO PGN = \$6.500.000.000]<br>servación Mensual 🖲  |
| PRODUCTO: SENSO<br>Actividades del prod                                                      | RES (Click para expandi<br>ducto:<br>ón -<br>ición de<br>y Servicios: | r)<br><u>Actividad</u>                                  |                     | Fuente                                | Inicial<br>SUIFP<br>\$0,00                                        | Vigente<br>SUIFP<br>\$0,00                                      | Obligado                                                                       | Obs                        | [OBLIGADO PGN = \$6.500.000.000]                         |
| PRODUCTO: SENSO<br>Actividades del prod<br>Todos<br>Inversi<br>Adquisi<br>Bienes<br>Total Pr | RES (Click para expandi<br>ducto:<br>ón -<br>ición de<br>y Servicios: | r)<br><u>Actividad</u>                                  |                     | Fuente<br>PGN<br>PGN                  | Inicial<br>SUIFP<br>\$0,00<br>\$0,00                              | Vigente<br>SUIFP<br>\$0,00                                      | Obligado<br>6500000000<br>\$6.500.000.000 00                                   | Obs                        | [OBLIGADO PGN = \$6.500.000.000]                         |
| PRODUCTO: SENSO<br>Actividades del prod                                                      | RES (Click para expandi<br>ducto:<br>ón -<br>ición de<br>y Servicios: | r)<br>Actividad                                         | Regi                | Fuente<br>PGN<br>PGN                  | Inicial<br>SUIFP<br>\$0,00<br>\$0,00                              | Vigente<br>SUIFP<br>\$0,00<br>\$0,00<br>Vance                   | Obligado<br>6500000000<br>\$6.500.000.000 00<br>es logrado                     | Obs<br>DS O NO             | [OBLIGADO PGN = \$6.500.000.000]                         |
| PRODUCTO: SENSO<br>Actividades del prod                                                      | RES (Click para expandi<br>ducto:<br>ón -<br>ción de<br>y Servicios:  | r) Actividad                                            | Regi                | Fuente<br>PGN<br>PGN<br>istra<br>dos. | Inicial<br>SUIFP<br>\$0,00<br>\$0,00<br>IOS A<br>En ca            | Vigente<br>SUIFP<br>\$0,00<br>\$0,00<br>Vance<br>aso d          | Obligado<br>6500000000<br>\$6.500.000.000 pe<br>es logrado<br>e más de         | obs<br>Ds o no<br>3 líneas | [OBLIGADO PGN = \$6.500.000.000]                         |
| PRODUCTO: SENSO<br>Actividades del prod                                                      | RES (Click para expandi<br>ducto:<br>ón -<br>ción de<br>y Servicios:  | r) Actividad                                            | Regi                | Fuente<br>PGN<br>PGN<br>istra<br>dos. | Inicial<br>SUIFP<br>\$0,00<br>\$0,00<br>Ios av<br>En ca<br>utilio | Vigente<br>SUIFP<br>\$0.00<br>\$0,00<br>Vance<br>aso d<br>ce un | Obligado<br>6500000000<br>\$6.500.000.000<br>es logrado<br>e más de<br>n anexo | obs<br>Os o no<br>3 líneas | [OBLIGADO PGN = \$6.500.000.000]                         |

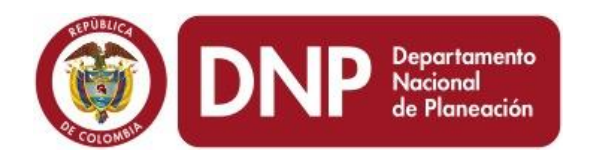

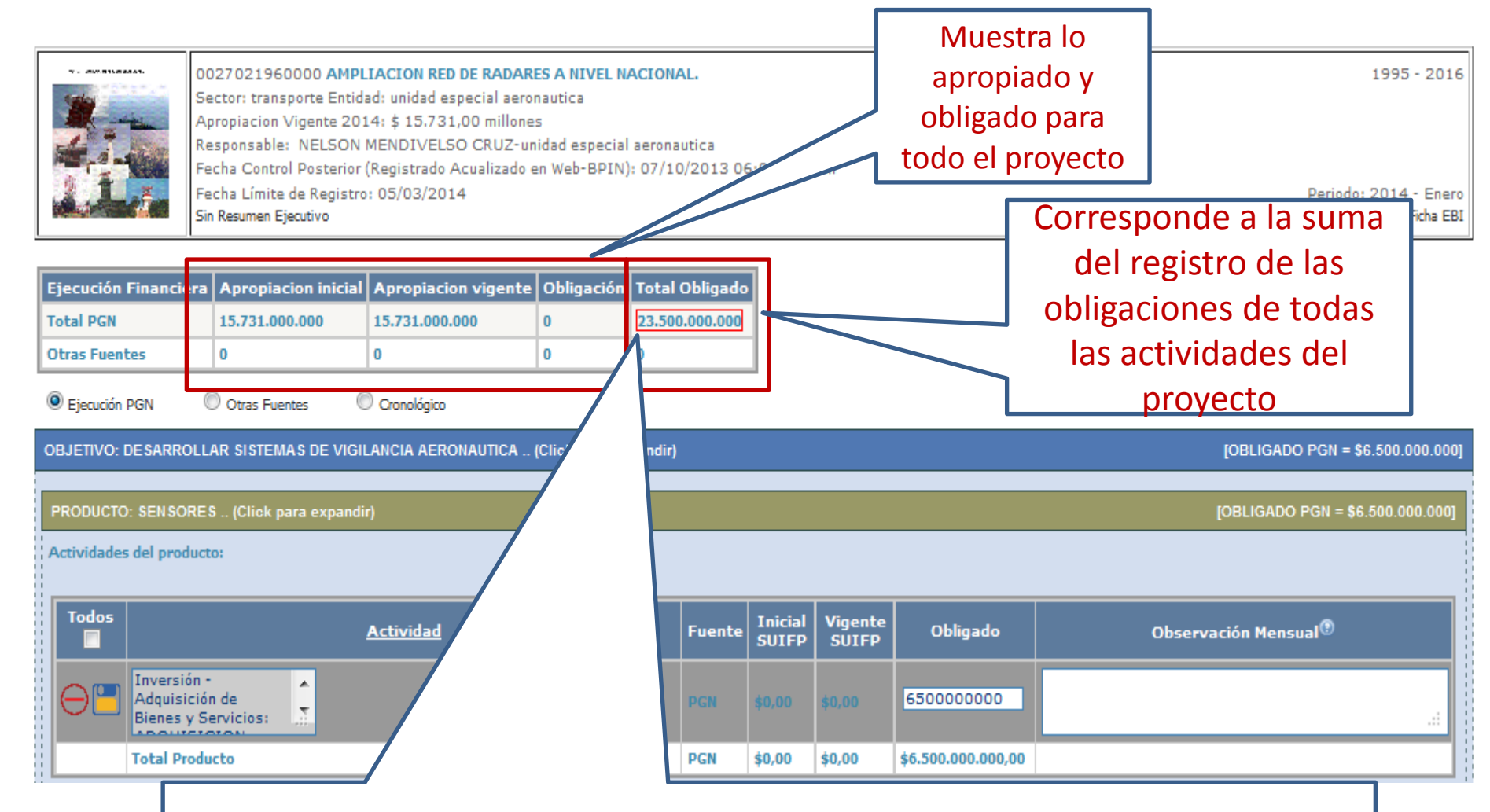

La suma del registro de las obligaciones de todas las actividades del proyecto debe ser igual al total de la obligación

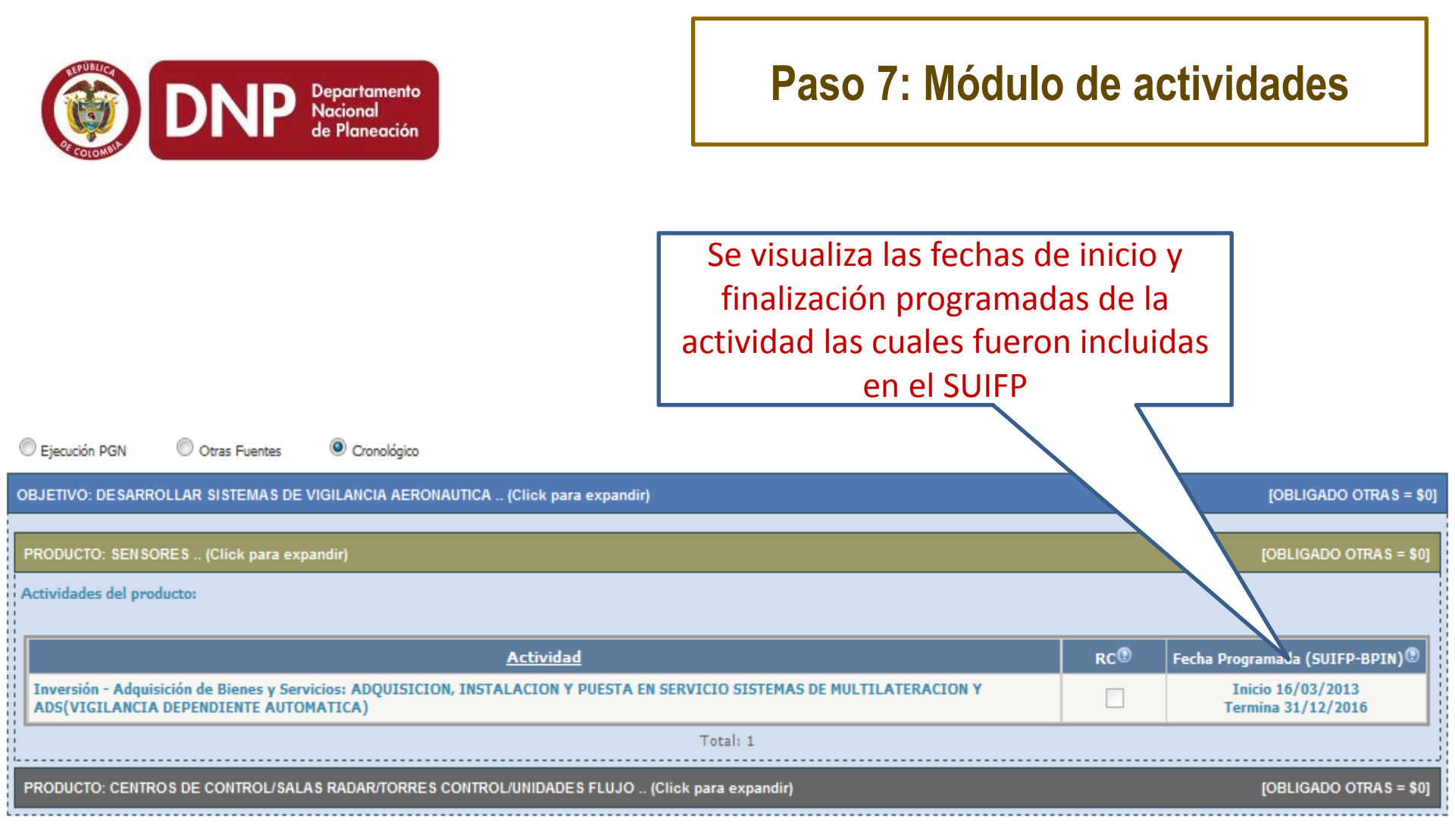

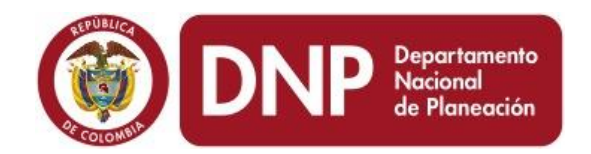

# Paso 8: Módulo de Gestión

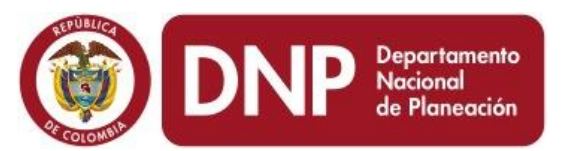

### Paso 8: Módulo de Gestión

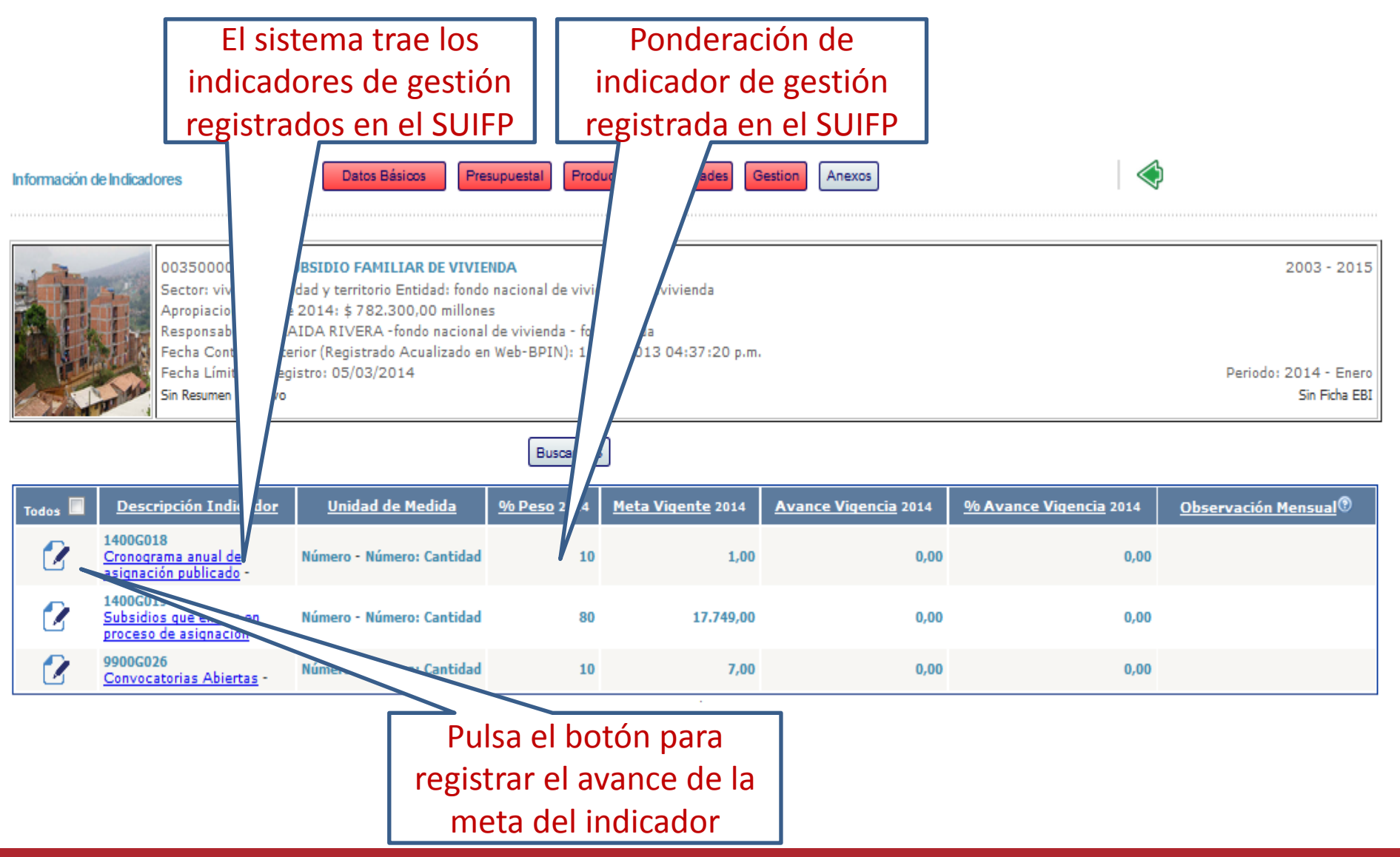

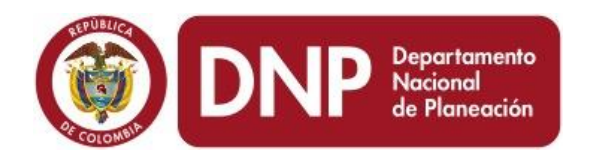

### Paso 8: Módulo de gestión

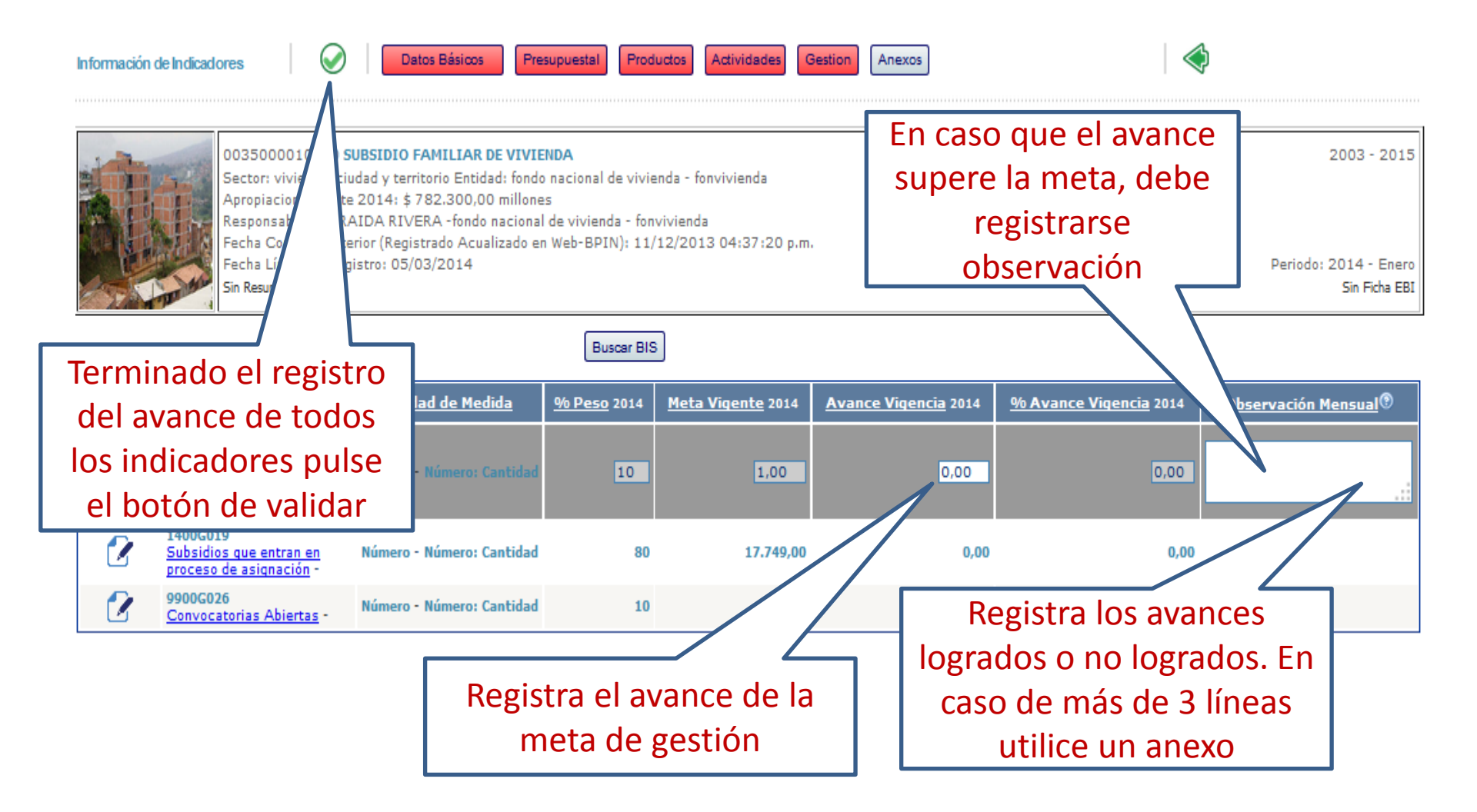

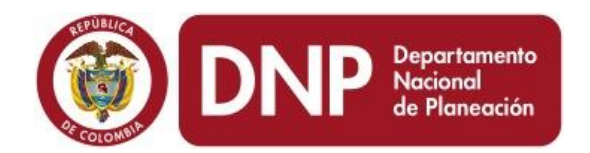

## Paso 9: Anexos

|                                              | DNF                                                                                                    | Departa<br>Naciona<br>de Plane                                                                         | mento<br>I<br>eación                                                                        |                                                                                                    |                    | Pase               | o 9: Anexos                             |                                                       |
|----------------------------------------------|----------------------------------------------------------------------------------------------------|----------------------------------------------------------------------------------------------------|---------------------------------------------------------------------------------------------|----------------------------------------------------------------------------------------------------|--------------------|--------------------|-----------------------------------------|-------------------------------------------------------|
| VerAnexos                                    |                                                                                                    | Datos Básico:                                                                                          | B Presupt                                                                                   | Jestal Productos Actividades                                                                                                  | Gestion Anexos     |                    |                                         | (2)                                                   |
|                                              | 00270219600<br>Sector: transp<br>Apropiacion Vi<br>Responsable:<br>Fecha Control<br>Fecha Límite d<br>Sin Resumen Ejec | 000 AMPLIAC<br>orte Entidad:<br>gente 2014:<br>NELSON MEI<br>Posterior (Re<br>e Registro: 05<br>zutivo | CION RED DE I<br>unidad especi<br>\$ 15.731,00<br>NDIVELSO CI<br>gistrado Acua<br>5/03/2014 | RADARES A NIVEL NACIONAL.<br>al aeronautica<br>millones<br>RUZ-unidad especial aeronautica<br>lizado en Web-BPIN): 07/10/2013 | 3 <u>06:06-56</u>  | Pulse e<br>agregar | ste botón para<br>un documento<br>anexo | 1995 - 2016<br>Periodo: 2014 - Enero<br>Sin Ficha EBI |
| Anexar Document                              | • 🗗 (El tam                                                                                                    | año de los an                                                                                          | exos disponib                                                                               | le para este periodo es: 21 Mb)                                                                                               |                    |                    |                                         |                                                       |
| Seleccionar                                  | <u>Viqencia</u>                                                                                                    | <u>Periodo</u>                                                                                         | <u>Fecha</u>                                                                                |                                                                                                    | <u>Descripción</u> |                    | <u>Descarga</u> <u>Tar</u>              | <u>naño</u>                                           |
| VerAnexos                                    |                                                                                                    | Datos Básicos                                                                                          | Presupu                                                                                     | estal Productos Actividades                                                                                                   | Gestion Anexos     |                    | Pulse el bot<br>seleccionar el d        | tón para<br>locumento a                               |
|                                              | 00270219600<br>Sector: transpo<br>Apropiacion Vi<br>Responsable:<br>Fecha Control<br>Fecha Límite do                   | ooo A<br>orte B<br>genta<br>NELS <b>dc</b><br>Posta<br>e Reg                                           | Para<br>ocume                                                                               | guardar el<br>nto pulse este<br>botón                                                                                         | 06:06:56 p.m.      |                    | anexar (sólo p<br>extensión .p          | uede tener<br>odf o .zip)                             |
| Anexar Documento<br>Seleccionar <u>Viq</u> e | Sin Resumen Ejec                                                                                                    | utivo<br>Fecha                                                                                         | exos disponibl                                                                              | e para este periodo es: 21 Mb)<br><u>Descripción</u>                                                                          | J                  |                    | Descarga Ta                             | Sin Ficha EBI                                         |
| $\Theta$                                     |                                                                                                    |                                                                                                    |                                                                                             |                                                                                                    |                    |                    | Examinar_                               |                                                       |

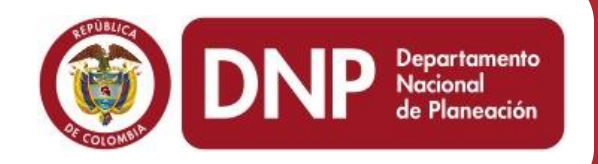

### **Datos de Contacto**

Tel. (+57 1) 3815000 Calle 26 13-19 Piso XX Bogotá - Colombia

www.dnp.gov.co